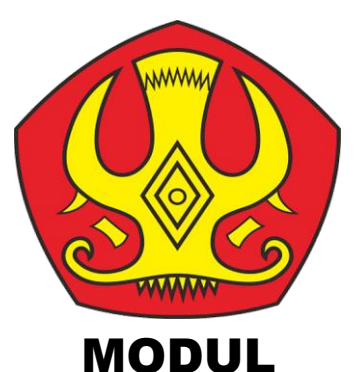

# MENGUASAI MENDELEY MANAJEMEN REFERENSI UNTUK PENULISAN KARYA ILMIAH

apt. Recky Patala, S.Farm., M.Farm.

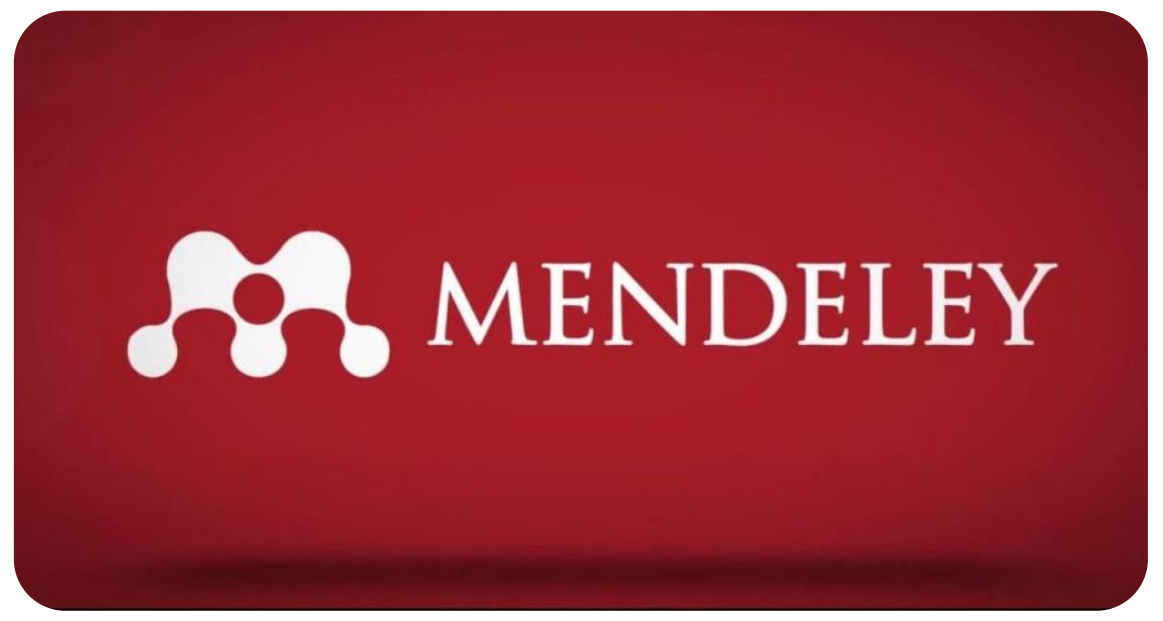

PROGRAM STUDI FARMASI JURUSAN KIMIA BIOLOGI FARMASI FAKULTAS MIPA UNIVERSITAS TADULAKO PALU 2024

## KATA PENGANTAR

Puji syukur Penulis panjatkan kepada Tuhan Yang Maha Esa, sehingga penulis dapat menyelesaikan Modul Petunjuk Penggunaan Software Mendeley untuk Manajemen Referensi Penulisan Karya Ilmiah ini dengan sebaik-baiknya. Modul ini disusun dalam rangka untuk mempermudah mahasiswa dalam mengelola referensi yang digunakan. Hal ini mengingat bahwa, dalam konteks penulisan karya ilmiah (termasuk skripsi) diperlukan teknik dalam menyadur (mensitasi) maupun membuat daftar pustaka (referensi) yang benar. Selain itu, disebagian besar jurnal-jurnal ilmiah juga mensyaratkan penggunaan manajemen referensi yang berbasis aplikasi, salah satunya adalah aplikasi mendeley. Hal ini dimaksudkan salah satunya dalam rangka untuk mengurangi tingkat plagiarisme dalam karya ilmiah. Ucapan terima kasih penulis haturkan kepada:

- 1. Prof. Dr. Ir. Amar, ST., MT., IPU., ASEAN Eng. selaku Rektor Universitas Tadulako
- Dr. Lufsyi Mahmudin, S.Si., M.Si., selaku Dekan Fakultas Matematika dan Ilmu Pengetahuan Alam (FMIPA), Universitas Tadulako
- Prof. Junaidi, M.Si., Ph.D., selaku wakil Dekan Bidang Umum dan Keuangan sekaligus sebagai Mentor dalam penyusunan Modul ini
- apt. Yonelian Yuyun, S.Farm., M.Si., Ph.D. selaku ketua Jurusan Kimia Biologi Farmasi FMIPA Universitas Tadulako
- Dr. apt. Yuliet, S.Si, M.Si. selaku Koordinator Program Studi Farmasi FMIPA Universitas Tadulako.

Modul petunjuk ini masih banyak kekurangan. Sehingga penulis mengharapkan adanya saran dan kritik dari pembaca terhadap modul ini. Semoga modul petunjuk penggunaan software Mendeley ini juga dapat memberikan manfaat dan menjadi salah satu acuan yang dapat digunakan untuk memajukan khasanah keilmuan di lingkungan kampus, khususnya bagi mahasiswa di Jurusan Kimia Biologi Farmasi khususnya di Program Studi Farmasi FMIPA Universitas Tadulako.

> Palu, Oktober 2024 Penulis

# **DAFTAR ISI**

## Halaman

| HALAMAN JUDUL             | i   |
|---------------------------|-----|
| KATA PENGANTAR            | ii  |
| DAFTAR ISI                | iii |
| BAB I PENDAHULUAN         | 1   |
| A. Latar Belakang         | 1   |
| B. Kenapa Harus Mendeley? | 2   |
| BAB II MENDELEY DASAR     | 5   |
| A. Instalasi Mendeley     | 5   |
| B. Mendeley Lanjutan      | 30  |
| BAB III PENUTUP           | 32  |
| DAFTAR PUSTAKA            | 33  |

## BAB I

## PENDAHULUAN

#### A. Latar Belakang

Penulisan karya ilmiah merupakan salah satu aspek yang tidak dapat dihindari ketika seseorang memutuskan untuk melanjutkan studi di jenjang perguruan tinggi. Karya ilmiah yang dimaksud dapat berupa skripsi, tesis, disertasi, artikel yang dikirimkan prosiding atau jurnal serta tulisan-tulisan ilmiah lainnya. Dalam prakteknya, penulisan karya ilmiah tidak akan pernah lepas dari yang namanya penulisan referensi, termasuk juga menulis sitasi. "Citation" atau Sitasi ini menjadi salah satu elemen penting dalam sebuah penulisan karya ilmiah. Seringkali penulis pemula, seperti pelajar, mahasiswa dan masyarakat akademik lainnya, terjebak dalam tindakan plagiasi yang tidak disengaja karena kurang hati-hati dalam membuat sebuah sitiran. Pada kenyataan, kesalahan penulis dalam menulis sitasi yang diinginkan termasuk sebagai salah satu tindakan plagiarisme, khususnya plagiat kepengarangan. Misalnya sebuah referensi dikutip, namun tidak ditulis pada daftar pustaka, ataupun sebaliknya serta salah menulis sitasi pada paragraf atau pernyataan didalam paragraf. Oleh karena itu, untuk menghasilkan karya ilmiah yang terbebas dari plagiat, maka menyusun sitiran serta daftar pustaka yang baik adalah wajib dalam sebuah karya ilmiah. Penyusunan dua hal tersebut dapat dilakukan secara manual maupun dengan bantuan software (Haxa dan Purwoko, 2016).

Salah satu software dapat digunakan untuk membantu penulian sitasi serta daftar pustaka yang baik adalah Mendeley. Sebelum menggunakan Mendeley, kita harus mengetahui fungsi daripda Mendeley. Mendeley adalah salah satu aplikasi (software) yang dapat digunakan dalam pembuatan sitasi dan daftar pustaka. Dengan menggunakan Mendeley, penulis akan lebih mudah untuk mengambil sumber dan isi tulisan dari sumber pustaka, baik secara manual maupun secara otomatis (Sayuti dan Puspasari, 2017).

Mendeley adalah software manajemen referensi dan jaringan sosial akademis yang bisa membantu penulis serta masyarakat akademik lainnya untuk mengorganisir publikasi hasil penelitian, menulis skripsi, tesis, desertasi, serta berkolaborasi dengan peneliti lain secara online serta menemukan publikasi penelitian terakhir. Mendeley merupakan program komputer dan web yang dikembangkan oleh Elsevier untuk mengelola dan berbagi makalah penelitian, mencari data penelitian, berbagi data penelitian dan berkolaborasi antar sesama ilmuwan/peneliti dalam sistem jaringan komputerisasi. Perangkat lunak Mendeley saat ini tersedia dalam 2 (dua) versi, versi dekstop dan versi web. Mendeley menggabungkan Mendeley Desktop, perangkat lunak manajemen referensi dan PDF, dengan Mendeley Android and iOS dan Mendeley Web, jejaring sosial peneliti. Sebagai database referensi, file referensi seperti buku atau artikel dari jurnal dalam bentuk PDF bisa disimpan dan diberi keterangan yang tepat untuk membantu mempermudah pencarian. File-file PDF yang disimpan juga bisa dibuka, dibaca, dan diberi catatan-catatan dengan sticky notes atau highlight. Tulisan yang dibuat dengan Microsoft Word, Open Office atau LaTex bisa dihubungkan dengan software Mendeley sehingga sitasi dan daftar referensi (bibliography) bisa disusun secara otomatis. Mendeley juga bisa dihubungkan dengan software manajemen referensi lainnya seperti EndNote, Papers dan Zotero. Pengguna Mendeley perlu menyimpan semua data yang menjadi sumber pustka di servernya. Pengguna memiliki hak untuk menyimpan salinan dokumen di server Mendeley. Setelah mendaftar, Mendeley menyediakan ruang penyimpanan gratis di web bagi pengguna sebesar 2 GB (Sayuti dan Puspasari, 2017).

Software Mendeley tidak hanya membantu menyusun daftar pustaka dan membuat kutipan saja, namun juga mengelola dokumen referensi, mengambil metadata dokumen referensi, mengelompokkan, membuat catatan serta hal lainnya. Baik Mendeley versi web maupun versi desktop dapat diperoleh secara gratis (tidak berbayar) (Haxa dan Purwoko, 2016).

#### **B.** Kenapa Harus Mendeley?

Mendeley? Apa itu? Aplikasi ini masih terdengar asing, khususnya dikalangan para pelajar/mahasiswa atau siapapun yang sedang menempuh pendidikan. Mendeley adalah salah satu aplikasi yang dapat digunakan untuk memudahkan

2

penulis untuk membuat sitasi dan daftar pustaka pada tulisan artikel, laporan, tugas kuliah, skripsi, tesis, desertasi, serta tulisan ilmiah lainnya. Salah satu keunggulan Mendeley adalah mudah untuk digunakan serta gratis untuk didownload (Sayuti dan Puspasari, 2017).

Kenapa harus Mendeley? Banyak aplikasi/software lainnya yang juga dapat digunakan untuk mempermudah penulisan sitasi dan daftar pustaka dalam setiap karya ilmiah. Memilih mendeley, karena aplikasi ini mempermudah kita dalam membuat daftar pustaka dan tidak tidak sulit didalam memasukkan data, tinggal cari file yang akan akan dikutip dan kemudian daftar pustaka pun muncul secara otomatis. Selain itu, melalui software Mendeley ini memungkinkan penulis untuk membuat perpustakaan mini yang dapat selalu dibaca dimanapun tempatnya (Sayuti dan Puspasari, 2017). Setiap penulis yang ingin menggunakan softaware Mendeley wajib melakukan instalasi Mendeley terlebih dahulu dengan mendaftar akun baru. Sebab, setiap akun dalam Mendeley disertai dengan akun online dan juga dapat disinkronisasi dengan akun offline. Jika pengguna Mendeley mengsinkronisasi datadata PDF yang disimpan di komputer/laptop dengan akun onlinenya, maka informasi referensi yang disimpan di laptop tadi juga akan tersimpan di website dan bisa diakses dari manapun via internet di laptop atau dengan aplikasi Mendeley untuk iPhone dan iPad secara offline. Selain itu, melalui jaringan internet penulis juga dapat menemukan peneliti atau kelompok peneliti/penulis lainnya yang memiliki kesamaan minat atau bidang penelitian atau melakukan pencarian artikel-artikel yang sehubungan dengan topik penelitian yang sedang atau ingin dikerjakan. Melalui jaringan internet juga, sistem secara otomatis akan mengirimkan atau yang disarankan artikel yang serupa atau sebidang. Sehingga dengan menggunakan mendeley, akan memudahkan pengindekan artikel dan berimpak kepada H-Indeks penulis (Sayuti dan Puspasari, 2017).

Beberapa fitur yang menjadi andalan Mendeley antara lain (Haxa dan Purwoko, 2016):

- 1. Dapat berjalan pada MS Windows, Mac, ataupun Linux.
- 2. Menampilkan metadata dari sebuah file PDF secara otomatis.
- 3. Backup dan sinkronisasi data dari beberapa komputer dengan akun online.

- 4. Smart filtering dan tagging.
- 5. PDF viewer dengan kemampuan anotasi dan highlighting.
- Impor dokumen dan makalah penelitian dari situs-situs eksternal (misalnya PubMed, Google Scholar, arXiv, dll).
- Integrasi dengan berbagai perangkat lunak pengolah kata seperti MS Word, OpenOffice, dan LibreOffice.
- 8. Fitur jejaring sosial.
- 9. Android, iPhone dan iPad app.

10. Free web storage sebesar 2 GB yang dapat dimanfaatkan sebagai online backup. Selain itu, pengaturan dan manajemen file hasil unduhan juga sangat mudah dilakukan, yaitu hanya dengan "drag and drop", sehingga terasa sangat user friendly. Namun demikian bukan berarti Mendeley tidak memiliki kelemahan. Metadata dan file terletak terpisah, sehingga menyulitkan jika ingin melakukan backup manual atau sinkronisasi dengan layanan cloud lain (selain cloud Mendeley) (Haxa dan Purwoko, 2016).

## **BAB II**

## MENDELEY DASAR

## A. Instalasi Mendeley

Proses Instalasi Mendeley sangatlah mudah. Instalasi Mendeley dapat dilakukan dengan mendownload aplikasi Mendeley di <u>https://www.mendeley.com</u>. Setelah didownload, diinstall di di laptop atau komputer. Halaman pertama website Mendeley menunjukkan resume fungsi Mendeley dan formulir isian untuk mendapatkan akun Mendeley. Berikut langkah-langkah yang memperlihatkan proses instalasi software Mendeley serta cara penggunaannya di dalam laptop atau komputer:

## 1. Membuat Akun Mendeley

Buka/jalankan web browser yang Anda gunakan dalam laptop atau komputer, kemudian akses laman dan klik web <u>http://www.mendeley.com</u>. Tampilan halaman depan seperti berikut:

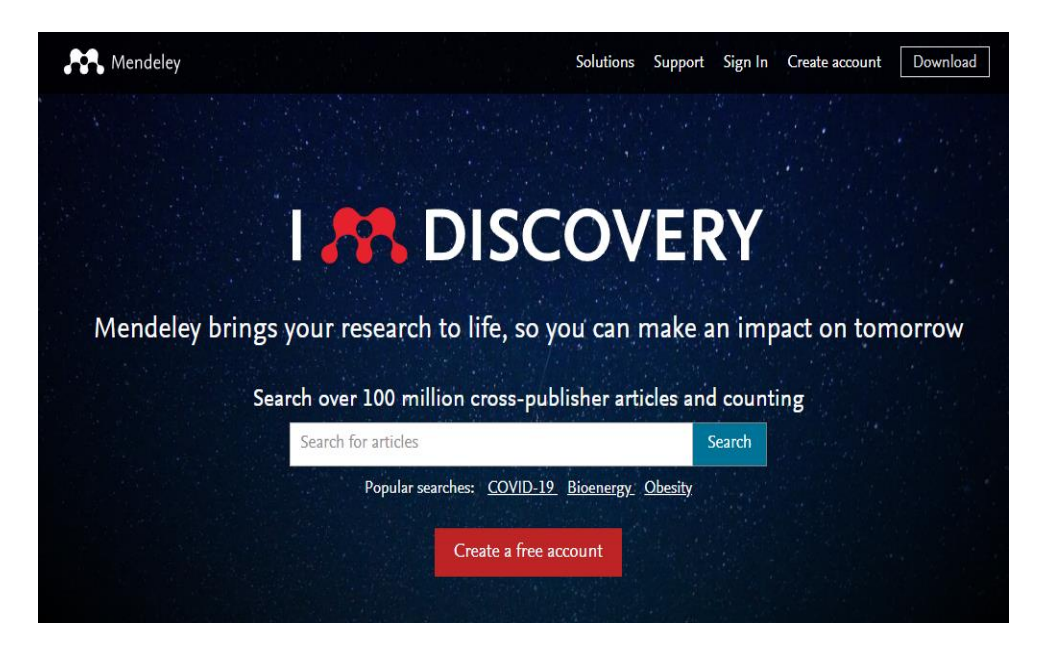

Pilih dan klik "*Create a free account*" untuk memulai proses membuat akun Mendeley. Masukkan alamat email, nama depan, nama belakang dan Password. Kemudian klik "*register*".

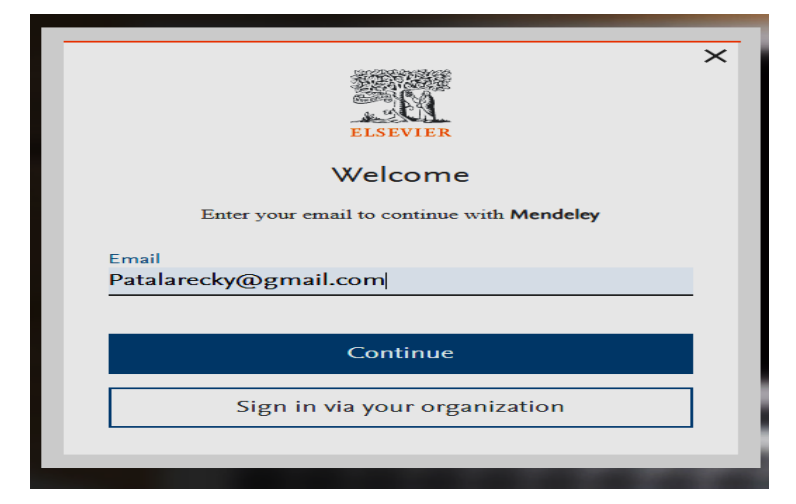

|                                                                                                    | Demister                                                                                                    |
|----------------------------------------------------------------------------------------------------|----------------------------------------------------------------------------------------------------|
|                                                                                                    | Register                                                                                                    |
|                                                                                                    | Create password to register ③                                                                                                    |
| Email                                                                                                    |                                                                                                    |
| patalarecky@                                                                                                    | gmail.com                                                                                                    |
| Given name                                                                                                    |                                                                                                    |
| Family name                                                                                                    |                                                                                                    |
|                                                                                                    |                                                                                                    |
| Password                                                                                                    |                                                                                                    |
|                                                                                                    | 11.3                                                                                                    |
| Choose a unique<br>at least 1 number                                                                                                    | password with minimum 8 characters. Includ<br>r, a mix of lowercase and uppercase letters and                                                                                                    |
| Choose a unique<br>at least 1 number<br>1 symbol to make                                                                                                    | password with minimum 8 characters. Includ<br>, a mix of lowercase and uppercase letters and<br>a your password strong.<br>STRONG                                                                                                    |
| Choose a unique<br>at least 1 number<br>1 symbol to make<br>Stay signed i                                                                                           | password with minimum 8 characters. Includ<br>, a mix of lowercase and uppercase letters and<br>a your password strong.<br>STRONG                                                                                                    |
| Choose a unique<br>at least 1 number<br>1 symbol to make<br>Stay signed i<br>Elsevier may                                                                           | password with minimum 8 characters. Includ<br>, a mix of lowercase and uppercase letters and<br>a your password strong.<br>STRONG<br>n (not recommended for shared devices)<br>send you information about relevant products                                                                                                    |
| Choose a unique<br>at least 1 number<br>1 symbol to make<br>Stay signed i<br>Elsevier may<br>and events. 1<br>tick the check                                        | password with minimum 8 characters. Includ<br>, a mix of lowercase and uppercase letters and<br>a your password strong.<br>STRONG<br>n (not recommended for shared devices)<br>send you information about relevant products<br>f you do not wish to receive such messages,<br>kbox.                                              |
| Choose a unique<br>at least 1 number<br>1 symbol to make<br>Stay signed i<br>Elsevier may<br>and events. I<br>tick the check<br>By continuing yo                    | password with minimum 8 characters. Includ<br>, a mix of lowercase and uppercase letters and<br>a your password strong.<br>STRONG<br>n (not recommended for shared devices)<br>send you information about relevant products<br>fyou do not wish to receive such messages,<br>kbox.<br>u agree with our Terms and conditions and  |
| Choose a unique<br>at least 1 number<br>1 symbol to make<br>Stay signed i<br>Elsevier may<br>and events. I<br>tick the check<br>By continuing yo<br>Privacy policy. | password with minimum 8 characters. Includ<br>, a mix of lowercase and uppercase letters and<br>a your password strong.<br>STRONG<br>In (not recommended for shared devices)<br>send you information about relevant products<br>fyou do not wish to receive such messages,<br>kbox.<br>u agree with our Terms and conditions and |

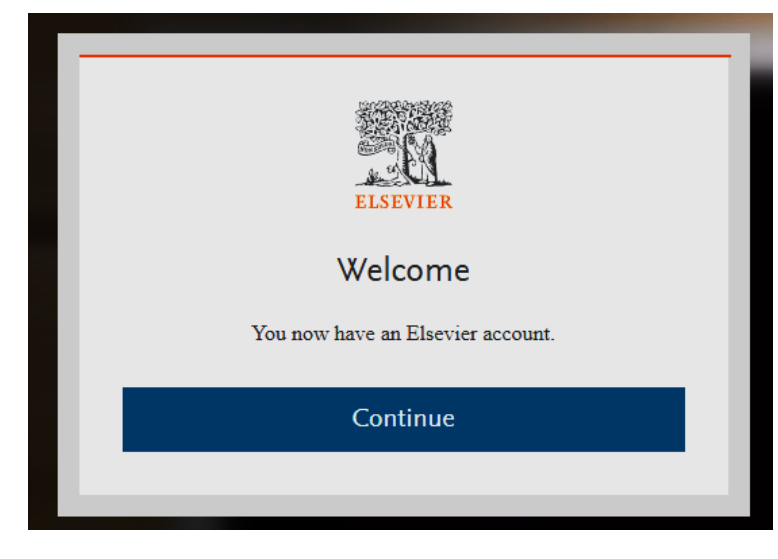

Kemudian klik nama pengguna di bagian kanan atas, pilih menu "Settings" untuk melengkapi profil akun.

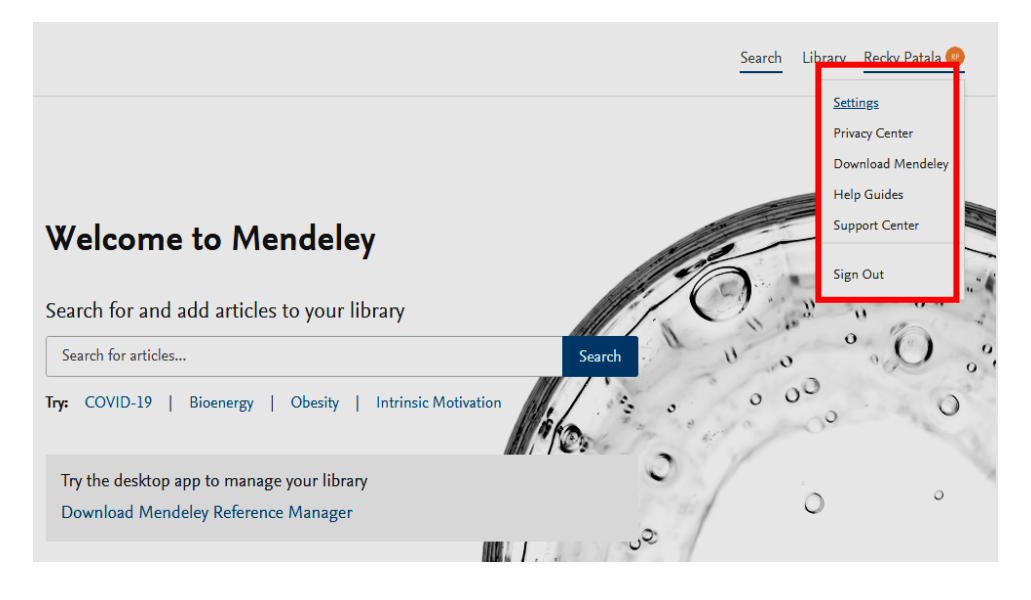

- ➢ Kemudian :
  - Pilih "Academic status" Anda. Misal : Student > Bachleor
  - Pilih *"Discipline"* ilmu sesuai dengan minat Anda. Misal : Pharmacology, Toxicology and Pharmaceutical Sciense.
  - Kemudian klik "Update".

|                  | · · · ·                                                                                    |
|------------------|--------------------------------------------------------------------------------------------|
| Careers Settings |                                                                                            |
| Billing          |                                                                                            |
| Third-Party Apps | Add photo                                                                                  |
|                  | Personal details                                                                           |
|                  | Changing your basic account settings here will change them across other Elsevier products. |
|                  | Email address<br>patalarecky@gmail.com                                                     |
|                  | First name                                                                                 |
|                  | Last name                                                                                  |
|                  | Academic status                                                                            |
|                  | Unspecified 🗸                                                                              |
|                  | Discipline                                                                                 |
|                  | Unspecified 🗸                                                                              |
|                  | Update                                                                                     |

Kemudian klik nama pengguna di bagian kanan atas lagi, pilih menu "Download Mendeley".

|                                                                                            | Search | Library Recky Patala 🥹        |
|--------------------------------------------------------------------------------------------|--------|-------------------------------|
| Account                                                                                    |        | Settings<br>Privacy Center    |
| Profile photo                                                                              |        | Help Guides<br>Support Center |
| Add or edit your Mendeley profile picture.                                                 |        | Sign Out                      |
| Add photo                                                                                  |        |                               |
| Personal details                                                                           |        |                               |
| Changing your basic account settings here will change them across other Elsevier products. |        |                               |
| Email address<br>patalarecky@gmail.com                                                     |        |                               |
| First name                                                                                 |        |                               |
| Last name                                                                                  |        |                               |

Klik "Download Now For Windows" untuk memulai proses mengunduh aplikasi Mendeley Desktop, atau bisa pilih Mendeley Reference Manager for MacOS bagi pengguna Macbook (Apple) atau bagi pengguna program Linux.

| Mendeley I<br>Manager fo<br>Download now for W<br>Windows 7 and above Set | Reference<br>or Desktop<br>indows    |                                        |
|---------------------------------------------------------------------------|--------------------------------------|----------------------------------------|
| Other Systems:                                                            | Kendeley Reference Manager for MacOS | A Mendeley Reference Manager for Linux |
| Ŷ                                                                         | our new Mendeley Refer               | ence Manager                           |

## 2. Menginstal Software Mendeley

Klik double (dua kali) file Mendeley-Desktop-xxxxx (sesuai versi yang diunduh) yang telah didownload. Setup Wizard akan mengarahkan Anda untuk menyelesaikan proses instalasi Mendeley Desktop. Kemudian Klink "Run".

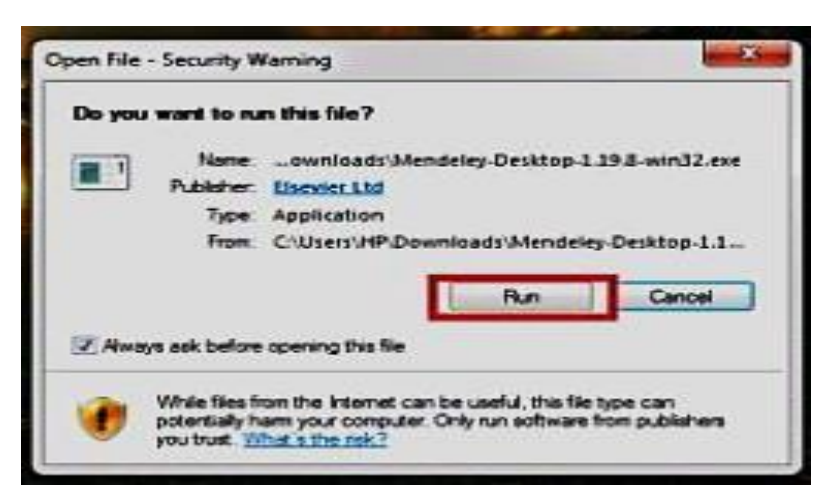

Selanjutnya klik **next>** untuk memulai Setup Wizard.

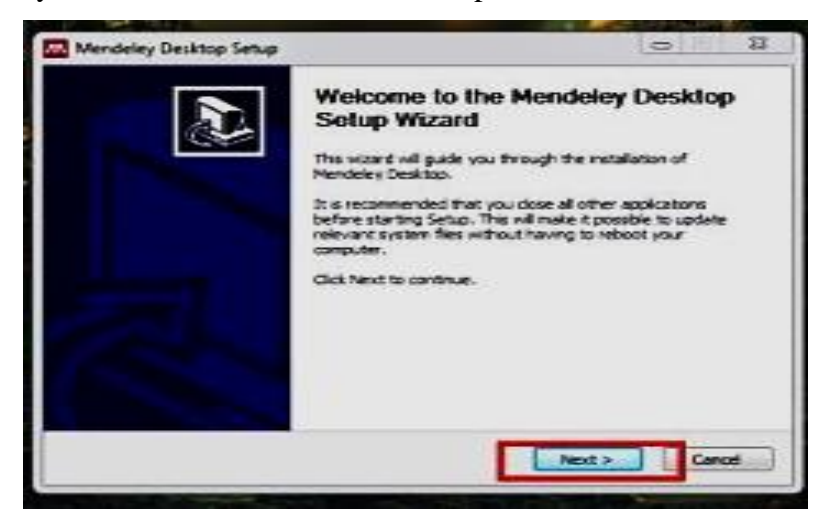

Klik "I Agree" jika Anda setuju dengan License Agreement yang disodorkan oleh Mendeley.

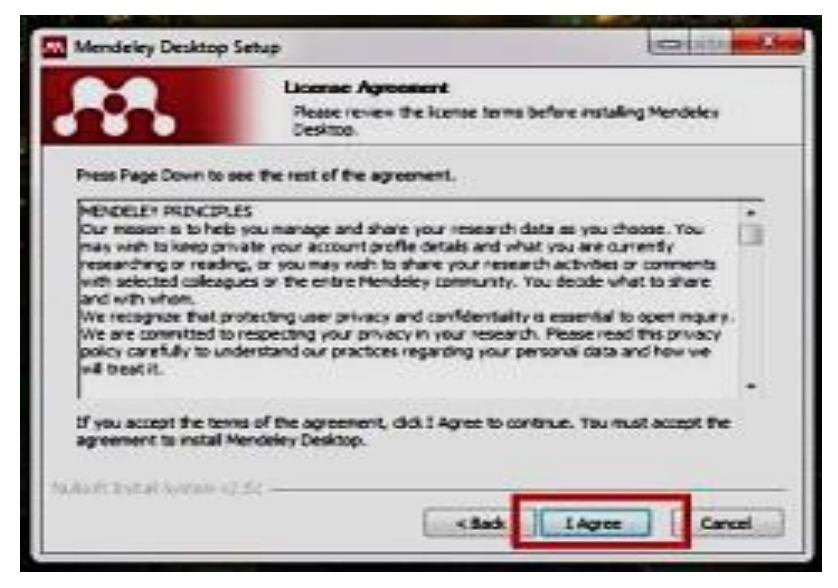

Klik "Browse" untuk menyesuaikan di folder mana aplikasi akan dipasang. Anda dapat mengabaikan pilihan tersebut (umumnya akan langsung diarahkan untuk disimpan di Direktori C) dan langsung klik "next" untuk melanjutkan ke tahapan berikutnya.

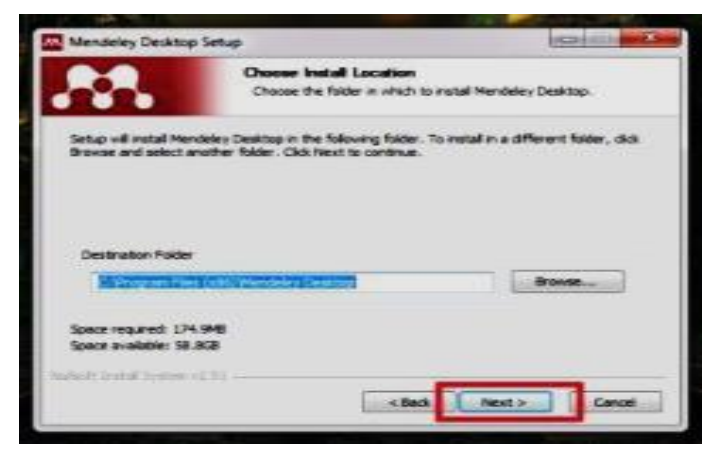

> Klik *"Install"* untuk memulai proses instalasi Mendeley Desktop.

| hoose Start M<br>Doose a Start M<br>I which you would<br>be a new folder.  | ienu Folder<br>Ienu folder for t<br>d like to create | he Hendeley Deaktop div                             | or tourie |
|----------------------------------------------------------------------------|------------------------------------------------------|-----------------------------------------------------|-----------|
| hoose Start M<br>Choose a Start M<br>I which you would<br>be a new folder. | lenu Folder<br>Ienu folder for t<br>d like to create | he Mendeley Desktop shy<br>The program's shortcuts. | or taula  |
| which you would<br>be a new folder.                                        | d like to create                                     | he program's shortcuts.                             |           |
|                                                                            |                                                      |                                                     | Tiou      |
|                                                                            |                                                      |                                                     | 1.00      |
|                                                                            |                                                      |                                                     | - 6       |
| 3                                                                          |                                                      |                                                     | - 12      |
| -                                                                          |                                                      |                                                     | 17        |
|                                                                            |                                                      |                                                     | 12        |
|                                                                            |                                                      |                                                     |           |
|                                                                            |                                                      |                                                     |           |
|                                                                            |                                                      |                                                     |           |
|                                                                            |                                                      |                                                     |           |
|                                                                            | -                                                    |                                                     |           |
|                                                                            | < Sack                                               | Instal C                                            | most      |
|                                                                            | 3                                                    | 3                                                   | 3         |

> Tunggu sampai proses instalasi selesai seperti terlihat pada gambar.

|                     |                       | 1. Contraction of the second       |  |
|---------------------|-----------------------|------------------------------------|--|
|                     | Peace wait while Mend | Selery Desktop is being installed. |  |
| Extract: HendeleyOe | siktop.exe 50%        |                                    |  |
| Show details        |                       |                                    |  |
|                     |                       |                                    |  |
|                     |                       |                                    |  |
|                     |                       |                                    |  |
|                     |                       |                                    |  |
|                     |                       |                                    |  |
|                     |                       |                                    |  |

Beri tanda centang pada Run Mendeley Desktop dan klik "Finish" untuk menyempurnakan proses instalasi.

| Mendeley Desktop Setup | Les in the second                                     |
|------------------------|-------------------------------------------------------|
|                        | Completing the Mendeley Desklop<br>Setup Wizard       |
| 0.00                   | Mendoley Desktop has been installed on your computer. |
|                        | Click Finish to clase this waterd.                    |
|                        | Run Mendeler Desktop                                  |
|                        | = Book Fresh Center                                   |

Sampai disini proses instalasi Mendeley Desktop telah selesai. Program Mendeley Desktop dapat langsung digunakan.

Selanjutnya, untuk dapat masuk ke dalam halaman pembuka dari Mendeley Desktop, silakan klik dua kali pada icon Mendeley Desktop di laptop atau komputer Anda. Ketika pertama kali membuka, Anda akan diminta untuk menuliskan *"e-mail"* dan *"password"*. Tuliskan *"e-mail"* dan *"password"* yang telah Anda buat ketika mendaftar di <u>www.Mendeley.com</u> (ketika mendaftar Mendeley Online).

|                  | ELSEVIER                                                                                                    |
|------------------|----------------------------------------------------------------------------------------------------|
|                  | Sign in                                                                                                    |
|                  | Enter your password to sign in to Mendeley                                                                                                    |
| Em<br>par<br>Pas | ail<br>:alarecky@gmail.com<br>sword                                                                                                    |
|                  | Forgot password?                                                                                                    |
|                  |                                                                                                    |
|                  | Stay signed in (not recommended for shared devices)                                                                                                    |
|                  | Stay signed in (not recommended for shared devices)<br>Elsevier may send you information about relevant products<br>and events. If you do not wish to receive such messages,<br>tick the checkbox. |

> Halaman pembuka (interface) Mendeley Desktop: My Library

| Mendeley    | Reference Manager                  |                                                                                                    | - 🗗 🗙                               |  |  |  |  |
|-------------|------------------------------------|----------------------------------------------------------------------------------------------------|-------------------------------------|--|--|--|--|
| Mendeley Re | ference Manager File Edit Tools He | All Poloropcos                                                                                                    | O Search = Filters III View         |  |  |  |  |
|             | + Add new                          |                                                                                                    | Q Search - Friters W View           |  |  |  |  |
| - IIN -     | II\ All References                 |                                                                                                    |                                     |  |  |  |  |
|             | ③ Recently Added                   |                                                                                                    |                                     |  |  |  |  |
| 믭           | Recently Read                      |                                                                                                    |                                     |  |  |  |  |
|             | ☆ Favorites                        |                                                                                                    |                                     |  |  |  |  |
|             | My Publications                    | Welcome to your Mendele                                                                                                    | əy Library                          |  |  |  |  |
|             | Unsorted                           | Drop your files here to add references to your library or use the "Add new" button                                          |                                     |  |  |  |  |
|             | Duplicates                         | in the top left corner.                                                                                                    |                                     |  |  |  |  |
|             | 🖞 Trash                            |                                                                                                    |                                     |  |  |  |  |
|             |                                    | L                                                                                                    |                                     |  |  |  |  |
|             | COLLECTIONS                        |                                                                                                    |                                     |  |  |  |  |
|             |                                    |                                                                                                    |                                     |  |  |  |  |
|             |                                    | Mendeley Cite                                                                                                    | References Citation Style More ~    |  |  |  |  |
|             | GROUPS                             | Seamlessly insert references and bibliographies into<br>your document using our new citation add-in for<br>Microsoft® Word. | Select references below to cite.    |  |  |  |  |
| 23          | Oreate group                       | Download Mendeley Cite                                                                                                    | Search for references to cite       |  |  |  |  |
|             |                                    |                                                                                                    | II\ All References                  |  |  |  |  |
|             |                                    |                                                                                                    | Immune cells and the epidermal stem |  |  |  |  |

## 3. Membangun Library Dengan Mendeley

Sebelum menggunakan Mendeley, perlu diketahui dua model penyimpanan yang dimiliki oleh Mendeley.

a. Default.

Dengan pilihan model ini, Mendeley akan membaca lokasi dokumen sesuai letak aslinya. Misalnya dokumen yang dikelola terletak di Desktop, maka Mendeley akan membaca ke Desktop. Jika file di Desktop dihapus, maka Mendeley juga akan kehilangan jejak.

b. Custom.

Dengan pilihan model ini, pengguna dapat menentukan letak penyimpanan file yang dikelola. Misal semua file yang dikelola akan diletakkan pada drive D:/MENDELEY, maka ketika menambahkan dokumen yang dikelola (misal dokumen ada di Desktop), maka secara otomatis Mendeley juga akan menyalin dokumen tersebut di D:/MENDELEY. Sehingga ada dua dokumen dalam satu laptop atau komputer.

## Saran:

Untuk meminimalisir duplikasi dokumen serta kebingungan, maka terlebih dahulu susun file dokumen yang akan dikelola pada satu DRIVE dalam komputer utama. Kemudian dilanjutkan dengan pengelolaan menggunakan Mendeley. 4. Menambahkan Dokumen

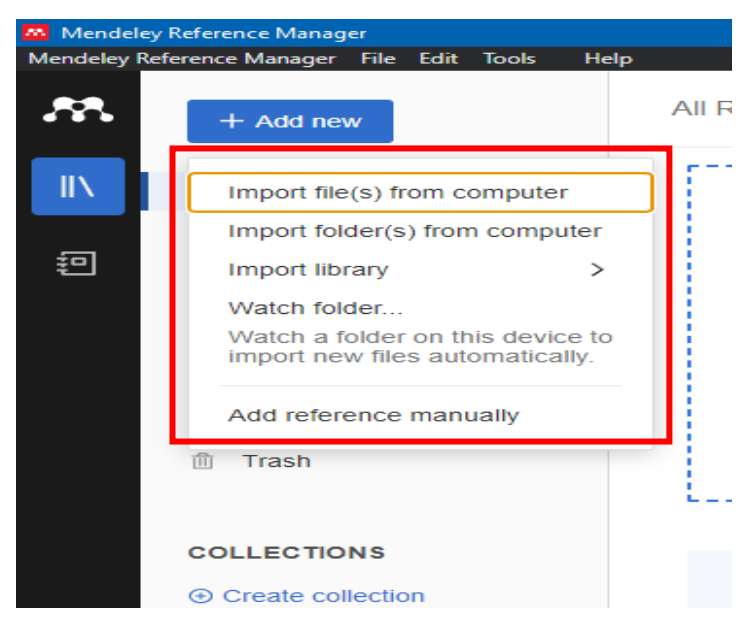

- Klik icon "+Add new" pada menu bar untuk menambahkan dokumen ke dalam Mendeley.
  - Import file(s) from computer: untuk menambahkan dokumen satu per satu
  - Import folder(s) from computer: menambahkan dokumen satu folder sekaligus
  - Import library: menambahkan file dengan format BibTeX (\*.bib);
     Endnote XML (\*.xml); RIS (\*.ris).
  - Watch folder : penambahan dokumen dalam folder secara otomatis akan ditambahkan ke dalam Mendeley
  - Add reference manually : menambahkan (input) data secara manual.
- Kemudian pilih salah satu file dokumen PDF, maka Mendeley akan membaca metadata file tersebut secara otomatis jika tersedia. Untuk file selain PDF metadata harus ditulis sendiri atau dicari via DOI/ArXiv/PUBMED.
- > Klik *"Open"* untuk menyelesaikan proses penambahan.

## TIPS: Drag and drop file PDF ke dalam jendela Mendeley akan mempercepat pekerjaan anda.

Cek "*Bibliography*" setiap artikel di dalam Mendeley

| Mendeley Reference Manager | Uala                                                   |                                              |                              | - @ ×              |
|----------------------------|--------------------------------------------------------|----------------------------------------------|------------------------------|--------------------|
| + Add new                  | All References                                         |                                              | Q Search                     | F Filters III View |
| IN All References          | AUTHORS YEAR                                           | TITLE 🔺                                      |                              | SOURCE             |
| ③ Recently Added           | 📄 🛉 🏠 Afrianti, Ria; Azyenela, Lol 2015                | UJI AKTIVITAS ANTIHIPERGLIKEMIA EKSTR        | RAK ETANOL DAUN SISIK N      | SCIENTIA           |
| Recently Read              | Jayasimna Gouo, Businen 2015                           | Streptozotodin-A Diabetogenic Agent in Anima | ar models                    |                    |
| ☆ Favorites                | 📃 • 📩 Handayani, Wiwik; Rudija                         | Soybean Milk Reduces Insulin Resistant in of | Type 2 Model Diabetes Mellit | 1                  |
| My Publications            | Patoulias, Dimitrios 2017                              | SGLT-2 Inhibitors: Are They & Pror           |                              |                    |
| Unsorted     Duplicates    | <ul> <li>the Lukitaningsih, Endang; Wi 2015</li> </ul> | SCRINING IN SILICO ACTIVE CC                 |                              |                    |
| Trash                      | <ul> <li>NUGROHO, AGUNG END 2006</li> </ul>            | Review : Animal Models Of Diabet             | / IDENTIFIERS &              | ACCESS             |
|                            | 🗌 • 🔆 Andreanus, Soemardji 2016                        | Penentuan Kadar Gula Darah Mer               | 01                           | Add DOI            |
| COLLECTIONS                | 📄 🔹 🏠 Anna Marliyati, Sri; Roosit 2016                 | MODEL TIKUS DIABETES YANG                    | rXiv ID                      | Add arXiv ID       |
|                            | 📄 • 🚖 Purwanggana, Agus                                | Model Farmakokinetika                        |                              |                    |
|                            | □ • ☆                                                  | ISOLASI DAN IDENTIFIKASI SEN                 | MID                          | Add PMID           |
| GROUPS                     | Kedokteran Hewan Erwin,                                | EKSPRESI INSULIN PADA PANKI                  | itation Key 🛈                | Add citation key   |
| Farmakologi                | Peni Fitrianingsih, Sri; Luk                           | EFEK PEMBERIAN EKSTRAK JA                    | SBN                          | Add ISBN           |
| O O Create group           |                                                        | 15                                           | SSN                          | Add ISSN           |
|                            | 1 reference selected Organize ~                        | Mark as Y Copy as Y                          | xpand                        |                    |

Tanda *Garis Kotak berwarna biru* di kanan bawah menandakan bahwa artikel yang dimasukkan tidak memiliki detail informasi yang lengkap. File artikel atau referensi yang sudah dilengkapi dengan DOI atau PMID atau ID bisa secara otomatis ditampilkan data bibliographynya di Mendeley. Cara terbaik adalah dengan mengunduh langsung file referensi dari database resmi seperti PubMed atau website journalnya dengan cara "IMPORT".

Jika Mendeley tidak dapat melengkapi data bibliography secara otomatis, maka pengguna dapat melakukan langkah-langkah berikut:

• Cari data DOI di artikel, masukkan data DOI tersebut ke kolom Catalog IDs di panel Details (arahkan konsor kepaling bawah) dan klik *"Search"* 

| Ⅲ View                                 | Info Annotations                                              | S Notebook                              | $\times$ |
|----------------------------------------|---------------------------------------------------------------|-----------------------------------------|----------|
| DAYATULLA<br>INDONESIA<br>.OGI HATI KE | Tags ③<br>No tags added<br>Collections<br>Not assigned to any | collection                              |          |
| DAYATULLA<br>of flavonoids             |                                                               | ACCESS                                  |          |
|                                        | DOI<br>ArXiv ID                                               | 10.36465/jkbth.v13i1.4                  |          |
| rally Administ                         | PMID<br>Citation Key (j)                                      | Add PMID<br>Add citation key            |          |
|                                        | ISSN<br>Expand                                                | 2621-4660                               |          |
| DF ANTIHYP                             | Mendeley Catalog                                              | e anonymously with Mendeley Web Catalog |          |

 Atau melakukan alternatif cara yang kedua, yaitu dengan mencari secara langsung data bibliography via Google Scholar. Ketikkan judul lengkap artikel lalu klik Search by Title. Kemudian masukkan data-data bibliography secara manual, disetiap kolomnya. Ini terutama untuk referensi yang berasal dari Tesis atau sumber referensi lokal lainnya.

#### 5. Menambahkan artikel dari Google Scholar melalui "Import library"

Buka Google Scholar, kemudian ketikkan artikel yang ingin dicari kemudian klik "*Cite/Kutip*"

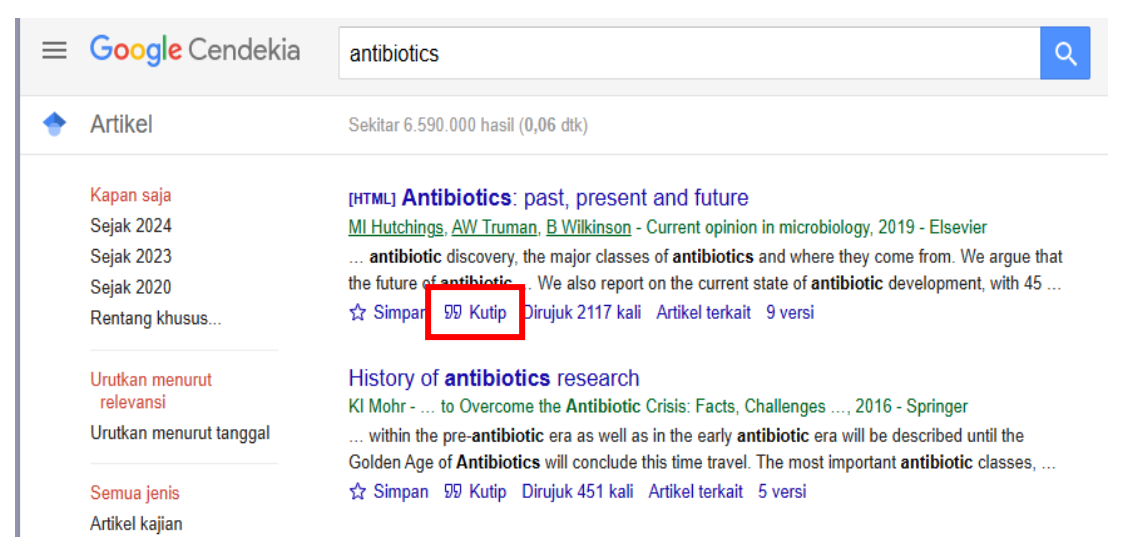

Kemudian pilih jenis format file sesuai dengan format file pada "Import library" yang ingin di download

| Antibiotics: pa                                                                                          | ast, present a<br>, <u>B Wilkinson</u> - C | and future<br>urrent opinion in microbiology, 2019 - Elsevier                                                                                                    | Mendeley Reference Manager Mendeley Reference Manager File Edit Tools Help |                                                                                  |                                                                                                    |  |  |
|----------------------------------------------------------------------------------------------------|--------------------------------------------|----------------------------------------------------------------------------------------------------|----------------------------------------------------------------------------|----------------------------------------------------------------------------------|----------------------------------------------------------------------------------------------------|--|--|
| re of antibiotic                                                                                         | ×                                          | Kutip                                                                                                    | <i>.</i> <b>R</b>                                                          | + Add new                                                                        | All References                                                                                                    |  |  |
| y of antibiotic<br>r to Overcome<br>n the pre-antibioti<br>Age of Antibiotics<br>pan 99 Kutip D          | MLA<br>APA                                 | <ul> <li>Hutchings, Matthew I., Andrew W. Truman, and Barrie Wilkin<br/>"Antibiotics: past, present and future." <i>Current opinion in</i><br/><i>microbiology</i> 51 (2019): 72-80.</li> <li>Hutchings, M. I., Truman, A. W., &amp; Wilkinson, B. (2019).</li> <li>Antibiotics: past, present and future. <i>Current opinion in</i><br/><i>microbiology</i>, 51, 72-80.</li> </ul> | II\<br>E                                                                   | Import file(s) from computer<br>Import folder(s) from computer<br>Import library | AUTHORS  AUTHORS  AUTHORS  Afrianti, Ria; Azyenela, Lol  BibTeX (*.bib)  Endnote XML (*.xml)  RIS (* ris)  S            |  |  |
| iotics in the e<br><u>irsson</u> - Upsala jou<br>biotic selection<br>However, other er<br>pan 50 Kutip D | ISO 690                                    | HUTCHINGS, Matthew I.; IRUMAN, Andrew W.; WILKINSO<br>Barrie. Antibiotics: past, present and future. <i>Current opinion i</i><br><i>microbiology</i> , 2019, 51: 72-80.<br>BibTeX EndNote RefMan RefWorks                                                                                                    |                                                                            | Add reference manually                                                           | • ↓       Luxitaningsin, Endang; Wi         • ☆       NUGROHO, AGUNG END         • ☆       Levita, Jutti; Patala, Recky |  |  |

Setelah didownload, buka "Import Library", lalu pilih format file yang telah didownload, secara otomatis artikel akan masuk ke library mendeley.

| 🚾 Mendeley R   | eference Manager                                                                                                    |                |                                | 🦊 l 🛃 📕 🖛 l      | Downloads                          |
|----------------|----------------------------------------------------------------------------------------------------|----------------|--------------------------------|------------------|------------------------------------|
| Mendeley Refer | rence Manager File Edit Tools Help                                                                                                    |                |                                | File Home        | Share View                         |
| <i>.</i>       | + Add new                                                                                                    | All Reference  | es                             | Pin to Quick Cor | A Cut                              |
| ١١             | Import file(s) from computer                                                                                                    | <b>- - - -</b> | AUTHORS                        | access           | Clipboard Or                       |
|                | Import folder(s) from computer                                                                                                    | • ☆ /          | Afrianti, Ria; Azyenela, Lol   | ← → ~ ↑          | · 🕹 → This PC → Downloads →        |
| 包              | Import library > Watch folder Watch a folder on this device to                                                                                                    | BibTeX (*.bit  | )<br>L (*.xml)                 | ✓                | ess V Today (1)                    |
|                | import new files automatically.                                                                                                    | RIS (*.ris)    | IOS                            | Downloa          | nts 🖈                              |
|                | Add reference manually                                                                                                    | _ ● ☆          | Lukitaningsih, Endang; Wi      | Pictures         | *<br>scholar.ris                   |
|                | m Trash                                                                                                    | • ☆            | NUGROHO, AGUNG END             | 🗸 💻 This PC      |                                    |
|                |                                                                                                    | • ऊ            | Levita, Jutti; Patala, Recky   |                  |                                    |
| He             | IP<br>All References                                                                                                    | Q Search =     | ╤ Filters                      | Info Annotations | Notebook                           |
|                | AUTHORS                                                                                                    | YEAR           |                                | JOURNAL ARTICLE  | Change 🖉                           |
|                | •      •      •      •      •      •      •      •      •      •      •      •      •      •      •      •      •      •      •      •      •      •      •      •      •      •      •      •      •      •      •      •      •      •      •      •      •      •      •      •      •      •      •      •      •      •      •      •      •      •      •      •      •      •      •      •      •      •      •      •      •      •      •      •      •      •      •      •      •      •      •      •      •      •      •      •      •      •      •      •      •      •      •      •      •      •      •      •      •      •      •      •      •      •      •      •      •      •      •      •      •      •      •      •      •      •      •      •      •      •      •      •      •      •      •      •      •      •      •      •      •      •      •      •      •      •      •      •      •      •      •      •      •      •      •      •      •      •      •      •      •      •      •      •      •      •      •      •      •      •      •      •      •      •      •      •      •      •      •      •      •      •      •      •      •      •      •      •      •      •      •      •      •      •      •      •      •      •      •      •      •      •      •      •      •      •      •      •      •      •      •      •      •      •      •      •      •      •      •      •      •      •      •      •      •      •      •      •      •      •      •      •      •      •      •      •      •      •      •      •      •      •      •      •      •      •      •      •      •      •      •      •      •      •      •      •      •      •      •      •      •      •      •      •      •      •      •      •      •      •      •      •      •      •      •      •      •      •      •      •      •      •      •      •      •      •      •      •      •      •      •      •      •      •      •      •      •      •      •      •      •      •      •      •      •      •      •      •      •      •      •      • | :ND 2006       | Pharmacophore modeling a       | Antibiotics:     | past, present and future           |
|                | <ul> <li>Andreanus, Soemardji</li> </ul>                                                                                                    | 2016           | Penentuan Kadar Gula Dara      |                  | ION                                |
|                | 📄 🔹 📩 Anna Marliyati, Sri; Rod                                                                                                    | osit 2016      | MODEL TIKUS DIABETES '         | Author(s)        | Hutchings M, Truman A, Wilkinson B |
|                | 📄 • 📩 Purwanggana, Agus                                                                                                    |                | Model Farmakokinetika          | Year             | 2019                               |
|                | □ • ☆                                                                                                    |                | ISOLASI DAN IDENTIFIKAS        | Month            | Add month                          |
|                | Kedokteran Hewan Erv                                                                                                    | vin,           | EKSPRESI INSULIN PADA          | Day              | Add day                            |
|                | Peni Fitrianingsin, Sri; I                                                                                                    | LUK            | EFEK PEMBERIAN EKSTR           | Journal 🛈        | Current opinion in microbiology    |
|                | Hutchings, Matthew I: 1                                                                                                    | Tru 2019       | Antibiotics: past, present and | Language         | Add language                       |
|                | ☐ ☆ Martani Jurusan Farma                                                                                                    | 1SI,           | ANALISIS LOGAM MERKUI          | Page(s)          | 72-80                              |
|                | ● 🖧 Biokimia, Departemen;                                                                                                    | Ma 2012        | AKTIVITAS ANTIDIABETES         | Translator(s)    | Add translator(s)                  |
|                | • Å                                                                                                    |                | adhita_yuriska_f               | tolulle          |                                    |
|                | □ • ☆                                                                                                    |                | 9296-15911-2-PB                | Abstract         |                                    |
|                |                                                                                                    |                |                                | add appliant     |                                    |

# 6. Menambahkan artikel atau referensi secara manual, "Add reference manually"

Menambahkan artikel atau bahan referensi secara manual melalui tahapan yang berbeda dibandingkan menambahkan artikel secara otomatis. Cara menambahkan referensi secara manual dapat dilakukan dengan meng-klik "*Add new*", kemudian "*Add reference manually*". Sebelum melakukan ini, pengguna harus masuk ke dalam folder yang telah dibuat sebelumnya, sehingga file yang dimasukkan manual akan langsung masuk ke dalam folder yang telah pengguna buat. Setelah dieksekusi, maka akan muncul tampilan pop-up desktop seperti Gambar yang disebelah kanan. Tampilan tersebut merupakan form isian kosong untuk buku, jurnal atau bahan referensi lain yang akan disimpan pada basis data Mendeley secara manual. Bagian yang harus diisi meliputi *Identifiers, Reference Type, Title, Authors, Journal, Year, Pages, Volume, Issue,* dst. Input manual ini tidak terbatas pada jurnal saja. Untuk melihat tipe apa saja yang dapat dimasukkan ke dalam basis data Mendeley, silakan klik tombol dropdown pada kolom type.

| 🚾 Mendele  | ey Reference Manager                  |                       | eln                                                                                   |
|------------|---------------------------------------|-----------------------|---------------------------------------------------------------------------------------|
| Mendeley R | Reference Manager File Edit Tools Hel | Р                     |                                                                                       |
|            | + Add pow                             | All Refere            | Add reference manually                                                                |
|            | - Add new                             |                       | Identifiers (ArXivID, DOI or PMID)                                                    |
|            | Import file(s) from computer          |                       | Enter identifiers and look up for metadata                                            |
|            | Import folder(s) from computer        | • \_                  |                                                                                       |
| ţ۵         | Import library >                      | ]•☆                   | Reference Type                                                                        |
|            | Watch folder                          |                       | Journal Article 🗸                                                                     |
|            | Watch a folder on this device to      | м <b>•</b> Г          | of f                                                                                  |
|            | import new files automatically.       | ] • ☆                 | Title                                                                                 |
|            | Add reference manually                | 1 · 1                 | ГІН                                                                                   |
|            | fi Trash                              | • ☆                   | Authors<br>Please enter author names as 'last name, first name' (e.g. 'Smith, Jane'). |
|            |                                       | <ul> <li>☆</li> </ul> |                                                                                       |
|            | COLLECTIONS                           | ■ ☆                   | Add another author                                                                    |
|            |                                       |                       | Journal                                                                               |
|            |                                       |                       | )F                                                                                    |
|            |                                       |                       | Add entry Cancel 410                                                                  |

Contoh, memasukkan referensi berupa buku. Dalam contoh ini, diberikan contoh memasukkan referensi berupa buku. Misal pengguna memiliki buku hardcopy ataupun softcopy dengan judul "Telaah Kualitas Air" dengan nama penulis Hefni Effendi yang diterbitkan oleh Kanisius 2003.

## STEP 1.

Tentukan terlebih dahulu jenis referensinya (buku, jurnal, prosiding, dll), klik tombol "*dropdown*" dan lihat jenis referensi apa saja yang bisa pengguna masukkan ke basis data. Hal ini sangat penting karena akan mempengaruhi format penulisan otomatis pada daftar pustaka. Seperti yang sudah diketahui bahwa format daftar pustaka untuk jurnal, buku, artikel web, dst memiliki perbedaan dalam tata cara penulisan daftar pustaka, sehingga penentuan jenis referensi sangat membantu dalam penulisan daftar pustaka. Untuk kasus ini pengguna pilih book sebagai tipe referensi.

| 🔼 Mendeley Re  | eference Manager                                                    |        |                                                                                                    |
|----------------|---------------------------------------------------------------------|--------|----------------------------------------------------------------------------------------------------|
| Mendeley Refer | rence Manager File Edit Tools Help                                  | Help   |                                                                                                    |
| <b>M</b>       | + Add new                                                           | All Re | Add reference manually × Enter identifiers and look up for metadata.                                    |
| IIV            | Import file(s) from computer<br>Import folder(s) from computer      |        | Reference Type Book                                                                                     |
| 詚              | Import library                                                      |        | Title<br>Telaah Kualitas Air                                                                            |
|                | Watch a folder on this device to<br>import new files automatically. | ] •    | Authors<br>Please enter author names as 'last name, first name' (e.g. 'Smith, Jane').<br>Effendi, Hefni |
|                | â Trash                                                             | •      | Add another author                                                                                      |
|                |                                                                     |        |                                                                                                    |
|                |                                                                     |        | Volume                                                                                                  |
| STED 1         | ,                                                                   |        | Add entry Cancel                                                                                        |

## STEP 2.

Masukkan semua data terkait buku, mulai dari judul, tahun, kota tempat buku terbit, tahun terbit, dan nama publisher. Klik "Add Another Author" untuk menambahkan author apabila buku atau artikel yang lain diitulis lebih dari 1 orang dengan format nama "Last Name, First name", kemudian klink "Add Entry". Contoh: Nama Hefni Effendi menjadi "Effendi, Hefni".

## 7. Menandai file yang sudah dibaca dan belum dibaca

Jika file belum di baca, ditandai dengan bulatan hijau, jika sudah dibaca bulatan hijau akan hilang.

| Mendele    | y Reference Manager                |                                   |      |                                                                             | - 0              |
|------------|------------------------------------|-----------------------------------|------|-----------------------------------------------------------------------------|------------------|
| Mendeley R | eference Manager File Edit Tools H | Help                              |      |                                                                             |                  |
| <i>.</i>   | + Add new                          | All References                    |      | Q Search =                                                                  | F Filters        |
| ١N         | All References                     | AUTHORS                           | YEAR | TITLE                                                                       | SOURCE           |
|            | ③ Recently Added                   | 📄 🔹 🤞 Iqbal Arief, M; Novriansya  | 2012 | POTENSI BUNGA KARAMUNTING (Melastoma malabathricum L.) TERHA                |                  |
| ÷0         | Recently Read                      | <b>]</b> • 4                      |      | AKTIVITAS ANTIHIPERLIPIDEMIA EKSTRAK ETANOL HERBA SELEDRI (                 |                  |
|            | ☆ Favorites                        | 🗋 🔹 🦿 Biologi, Jurusan; Matemati  |      | ▼ Alamat korespondensi                                                      |                  |
|            | My Publications     Monored        | 🗋 🔹 🦿 Setya Hardhani, Angela      |      | The Effect of Orally Administered Bay Leaves (Eugenia polyantha) extract o  |                  |
|            | Duplicates                         | 🗋 🔹 🦿 Iqbal, Muhammad             | 2008 | AKUMULASI LIPID DI HATI DAN AKIBATNYA TERHADAP FUNGSI HATI P                |                  |
|            | 💼 Trash                            | 📄 🔹 🦿 Rahayuningsih, Nur; Nofia   | 2015 | EFEK ANTIHIPERLIPIDEMIA EKSTRAK ETANOL BUAH STRAWBERRY (                    | Jurnal Kesehatar |
|            |                                    | 📄 🔹 🖞 Studi Biokimia Fakultas M   | 2009 | KONSENTRASI LIPID PEROKSIDA HATI KELINCI HIPERLIPIDEMIA YAN                 |                  |
|            | COLLECTIONS                        | 🗋 🔹 🦿 Narkhede, Kiran; Mahajan    |      | EVALUATION OF ANTIHYPERLIPIDEMIC AND ANTIATHEROSCLEROTIC                    |                  |
|            | Oreate collection                  | 🗋 🔹 🦿 Article, Research; Mani, D  |      | HYPERLIPIDEMIC MODEL: STUDYING LIPID PROFILE IN SMALL EXPE                  |                  |
|            |                                    | 🗋 🔹 🦿 Kedokteran, Jurnal; Keseh   |      | Uji Aktivitas Antidislipidemia In Vivo Fraksi Ekstrak Daun Salam (Eugenia p | OKTOBER          |
|            | GROUPS                             | 🗋 🦿 🖞 Ineedi, Srikanth; Kumar, Vi | 2009 | AATI-HYPERLIPIDEMIC ACTIVITY OF HYPERFORII: AA II VIVO STUDY II             | Pharmacologyon   |
| 27         | Create group                       | 🗋 🔹 🦿 Penelitian, Artikel         | 2012 | PENGARUH PEMBERIAN SEDUHAN KELOPAK KERING ROSELLA UNG                       |                  |
| C2         |                                    | □ • <sup>4</sup>                  |      | ZULVIYATI                                                                   |                  |
|            |                                    | 📋 🔹 🦿 Yuniarto, Ari; Nurhandayat  |      | AKTIVITAS ANTIHIPERTRIGLISERIDEMIA EKSTRAK KUNYIT (Curcuma I                |                  |
|            |                                    |                                   |      |                                                                             |                  |

8. Menandai file favorit atau penting atau yang harus sering dibaca

File-file referensi yang penting atau harus sering dibaca bisa ditandai dengan mengklik tanda bintang. Semua file yang ditandai dengan tanda bintang secara otomatis akan ditampilkan di folder Favorites.

| Mendeley    | 🙅 Mendeley Reference Manager — D      |            |                             |      |                                                                             |                 |
|-------------|---------------------------------------|------------|-----------------------------|------|-----------------------------------------------------------------------------|-----------------|
| Mendeley Re | eference Manager File Edit Tools H    | elp        |                             |      |                                                                             |                 |
| <b>.</b>    | + Add new                             | All Refere | nces                        |      | Q Search =                                                                  | Filters         |
|             | All Deferences                        |            | AUTHORS                     | YEAR | TITLE                                                                       | SOURCE          |
|             | Recently Added                        | □ • ☆      | Iqbal Arief, M; Novriansya  | 2012 | POTENSI BUNGA KARAMUNTING (Melastoma malabathricum L.) TERHA                |                 |
| Ð           | Recently Read                         | • ☆        |                             |      | AKTIVITAS ANTIHIPERLIPIDEMIA EKSTRAK ETANOL HERBA SELEDRI (                 |                 |
|             | X Favorites                           | *          | Biologi, Jurusan; Matemati  |      | ▼ Alamat korespondensi                                                      |                 |
|             | My Publications                       | • ☆        | Setya Hardhani, Angela      |      | The Effect of Orally Administered Bay Leaves (Eugenia polyantha) extract o  |                 |
|             | Unsorted     Duplicates               | \`.★       | Iqbal, Muhammad             | 2008 | AKUMULASI LIPID DI HATI DAN AKIBATNYA TERHADAP FUNGSI HATI P                |                 |
|             | â Trash                               |            | Rahayuningsih, Nur; Nofia   | 2015 | EFEK ANTIHIPERLIPIDEMIA EKSTRAK ETANOL BUAH STRAWBERRY (                    | Jurnal Kesehata |
|             |                                       | . *        | Studi Biokimia Fakultas M   | 2009 | KONSENTRASI LIPID PEROKSIDA HATI KELINCI HIPERLIPIDEMIA YAN                 |                 |
|             | COLLECTIONS                           | ☆          | Narkhede, Kiran; Mahajan    |      | EVALUATION OF ANTIHYPERLIPIDEMIC AND ANTIATHEROSCLEROTIC                    |                 |
|             | <ul> <li>Create collection</li> </ul> |            | Article, Research; Mani, D  |      | HYPERLIPIDEMIC MODEL: STUDYING LIPID PROFILE IN SMALL EXPE                  |                 |
|             |                                       |            | Kedokteran, Jurnal; Keseh   |      | Uji Aktivitas Antidislipidemia In Vīvo Fraksi Ekstrak Daun Salam (Eugenia p | OKTOBER         |
|             | GROUPS                                |            | Ineedi, Srikanth; Kumar, Vi | 2009 | AATI-HYPERLIPIDEMIC ACTIVITY OF HYPERFORII: AA II VIVO STUDY II             | Pharmacologyor  |
|             | ⊕ Create group                        | □ • ☆      | Penelitian, Artikel         | 2012 | PENGARUH PEMBERIAN SEDUHAN KELOPAK KERING ROSELLA UNG                       |                 |
| $\diamond$  |                                       | <br>□ • ☆  |                             |      | ZULVIYATI                                                                   |                 |
|             |                                       | _ • ☆      | Yuniarto, Ari; Nurhandayat  |      | AKTIVITAS ANTIHIPERTRIGLISERIDEMIA EKSTRAK KUNYIT (Curcuma I                |                 |
|             |                                       | 4          |                             |      |                                                                             | _               |

## 9. Membuat Folder "Collections"

Arahkan kursor pada "*Collections*", kemudian klik "*Create Collection*", kemudian klik tanda "*centang*". Ini bertujuan untuk mengumpulkan dokumen yang memiliki kesamaan terkait topik bahasan.

| Mendeley Reference Manager |                                     |         |       |                            |      |  |
|----------------------------|-------------------------------------|---------|-------|----------------------------|------|--|
| Mendeley R                 | eference Manager File Edit Tools He | elp     |       |                            |      |  |
| <i>.</i>                   | + Add new                           | All Ret | feren | ices                       |      |  |
|                            |                                     |         |       | AUTHORS                    | YEAR |  |
| - IIN                      | II\ All References                  |         |       |                            |      |  |
|                            | ③ Recently Added                    |         | ☆     | Effendi, Hefni             | 2003 |  |
| 50                         | Recently Read                       |         | ☆     | Studi, Program; Fakultas,  |      |  |
|                            | ☆ Favorites                         | •       | ☆     |                            |      |  |
|                            | My Publications                     |         |       | Den Trans Dembering Art    | 0000 |  |
|                            | 🖻 Unsorted                          | •       | W     | Dan Tanpa Pembenan Ant     | 2008 |  |
|                            | Duplicates                          | •       | ☆     |                            |      |  |
|                            | m Trash                             | •       | ☆     | Najafian, Mahmoud; Ebra    | 2010 |  |
|                            |                                     | •       | ☆     | Iqbal Arief, M; Novriansya | 2012 |  |
|                            | COLLECTIONS                         | •       | ☆     |                            |      |  |
|                            | ⊕ Create collection                 | •       | ☆     | Biologi, Jurusan; Matemati |      |  |
|                            |                                     | •       | ☆     | Setya Hardhani, Angela     |      |  |

## 10. Pencarian (*"search"*)

Mendeley memiliki pilihan menu pencarian "*search*" untuk memudahkan proses menemukan kembali referensi yang kita inginkan. Klik "*search*", kemudian ketikan kata yang akan gunakan sebagai dasar pencarian artikel. Misalnya nama authors, judul, nama terbitan, tahun dan catatan, kemudia "*enter*".

| 🚾 Mendele  | y Reference Manager                |                                  |                |                                                      |
|------------|------------------------------------|----------------------------------|----------------|------------------------------------------------------|
| Mendeley R | eference Manager File Edit Tools H | lelp                             |                |                                                      |
| + Add new  |                                    | All References                   |                | Iqbal × Q =                                          |
|            | I\ All References                  | AUTHORS                          | YEAR TITLE     |                                                      |
|            | S Recently Added                   | 🗌 🔹 🕁 Iqbal, Muhammad            | 2008 AKUMULAS  | I LIPID DI HATI DAN AKIBATNYA TERHADAP FUNGSI HATI P |
| р          | Recently Read                      | 🔲 🔹 🟠 Iqbal Arief, M; Novriansya | 2012 POTENSI B | UNGA KARAMUNTING (Melastoma malabathricum L.) TERHA  |
|            | ☆ Favorites                        |                                  |                |                                                      |
|            | My Publications                    |                                  |                |                                                      |
|            | 🖻 Unsorted                         |                                  |                |                                                      |
|            | Duplicates                         |                                  |                |                                                      |
|            | 🛍 Trash                            |                                  |                |                                                      |
|            |                                    |                                  |                |                                                      |

## 11. Membaca dan Menambahkan Catatan Penting

Anda dapat menandai (highlighting) teks atau paragraf penting pada artikel PDF yang telah dibaca dan menambahkan catatan atau tanggapan mengenai referensi yang dibaca (anotasi maupun general notes).

- > Buka artikel PDF dengan meng-klik dua kali judul artikel
- Klik icon "Notebook" apabila Anda ingin memberikan catatan khusus, atau tanggapan pada bagian tertentu dari artikel yang sedang dibaca.
- Klik "New Page", kemudian blok kalimat yang ingin tandai, kemudian klik "highlight", kemudian klik kiri 1 kali pilih "Add to Notebook" secara otomatis kalimat tersebut akan ditambahkan ke "Notebook". Jika klik kanan 1 kali akan muncul pilihan "Sticky Note" untuk menambahkan komentar penting, dan secara otomatis komentar tersebut akan ditambahkan di menu "Annotations".

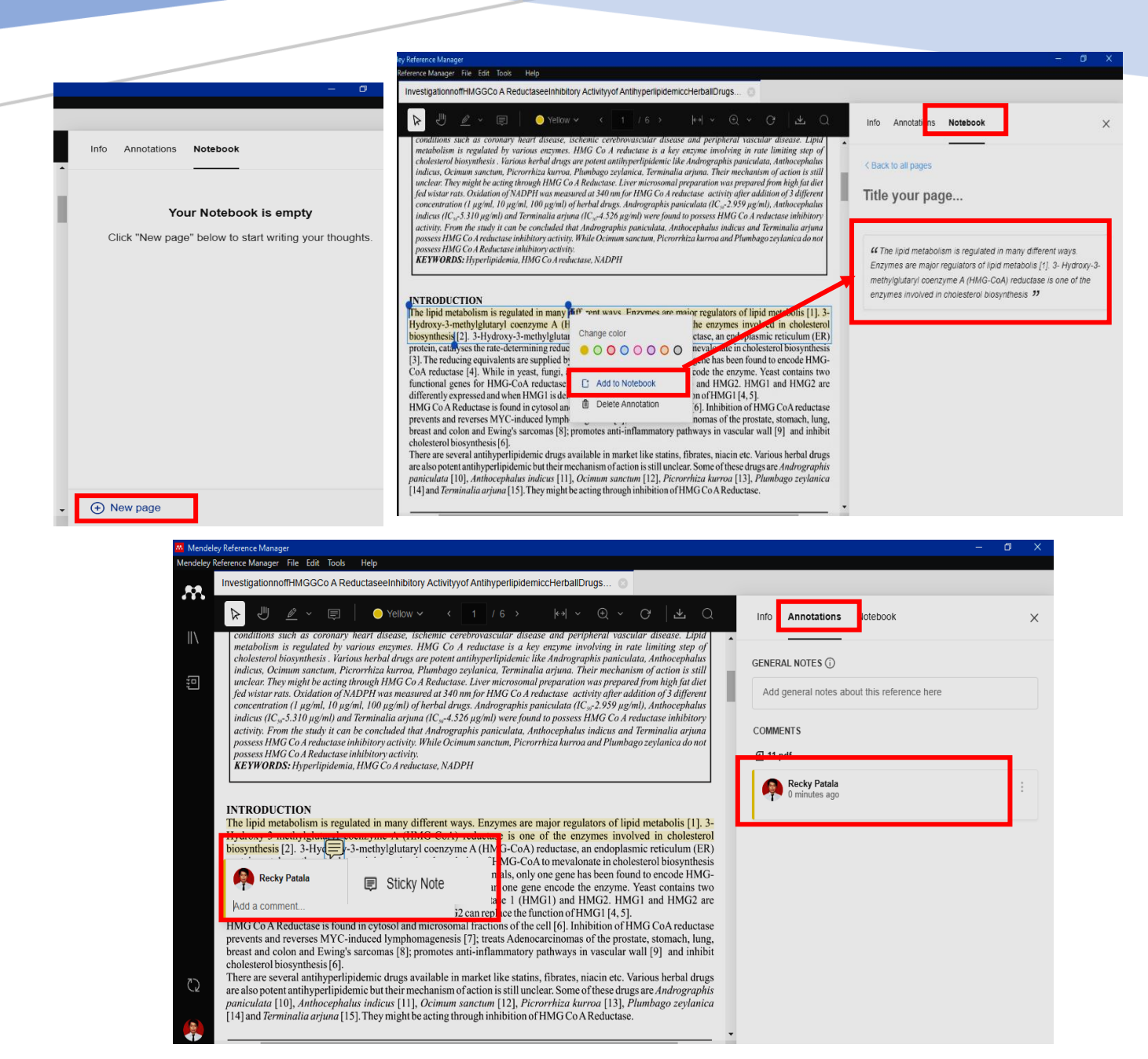

## 12. Mengecek Artikel yang sama

Klik icon "Duplicates", maka artikel yang sama/Ganda akan ditampilkan.

| M | + Add new          | Duplicates                                                                                                    |
|---|--------------------|----------------------------------------------------------------------------------------------------|
|   | II\ All References | 1 set of duplicates with the same DOI                                                                          |
|   | ③ Recently Added   | This set contains 2 duplicates of the same reference                                                           |
| 퓓 | Recently Read      |                                                                                                    |
|   | ☆ Favorites        | 1 Rahayuningsih N; Nofia EFEK ANTIHIPERLIPIDEMIA EKSTRAK ETANOL BU 2015 Jurnal Kese (Ativa.pdf) Added 9/26/202 |
|   | My Publications    | 2 Rahayuningsih N; Nofia EFEK ANTIHIPERLIPIDEMIA EKSTRAK ETANOL BU 2015 Jurnal Kese (4_24M.pdf) Added 9/26/202 |
|   | 🖻 Unsorted         |                                                                                                    |
|   | Duplicates         |                                                                                                    |
|   | 🖞 Trash            |                                                                                                    |

## 13. Mengecek Artikel di Menu Sampah ("Trash")

Jika anda ingin menghapus artikel yang tidak sesuai, artikel tersebut akan dipindahkan di menu "*Trash*", dan jika ingin menghapusnya secara permanen, klik "*Delete permanently*", klik "*restore*" jika anda ingin memulihkan artikel tersebut, secara otomatis artikel tersebut akan masuk kembali ke menu "*All References*".

|                                     | м                     |                                        | 020 |
|-------------------------------------|-----------------------|----------------------------------------|-----|
| GROUPS                              | < • ☆ Alwin, Muhammad | INDUKSI HIPERLIPIDEMIA                 |     |
|                                     | ● ☆                   | KARYA ILMIAH TIDAK DIPUBLIKASIKAN      |     |
|                                     | 4                     |                                        |     |
|                                     | 1 reference selected  | Organze ✓ Mark as ✓ Copy as ✓ Export ✓ |     |
|                                     |                       | Move to Trash                          |     |
| Mendeley Reference Manager          |                       |                                        |     |
| Mendeley Reference Manager File Edi | lit Tools Help        |                                        |     |
| + Add new                           | Trash                 |                                        |     |
|                                     | AUTHORS               | YEAR TITLE                             |     |
| All References     Becently Added   | Alwin, Muhammad       | INDUKSI HIPERLIPIDEMIA                 |     |
| Recently Read                       |                       |                                        |     |
| ☆ Favorites                         |                       |                                        |     |
| My Publications                     |                       |                                        |     |
| 🖨 Unsort a                          |                       |                                        |     |
| Duplicate:                          |                       |                                        |     |
| 🗊 Trash                             |                       |                                        |     |
|                                     |                       |                                        |     |
| COLLECTIONS                         |                       |                                        |     |
| Create collection                   |                       |                                        |     |
|                                     |                       |                                        |     |
|                                     |                       |                                        |     |
| GROUPS                              |                       |                                        |     |
| Oreate group                        |                       |                                        |     |
| 3                                   | 1                     |                                        |     |
| <b>(</b>                            | 1 reference selected  | Restore Delete permanently             |     |

### 14. Menghubungkan Microsoft Word dengan Mandeley

> Klik "Tools" dan klik "Install Mendeley Cite for Microsoft Word"

| Mendele    | Mendeley Reference Manager   |                                                                                                    |                       |                                                             |  |  |
|------------|------------------------------|----------------------------------------------------------------------------------------------------|-----------------------|-------------------------------------------------------------|--|--|
| Mendeley R | Reference Manager File Edit  | Tools Help                                                                                              |                       |                                                             |  |  |
| <b>M</b>   | + Add new                    | Install Mendeley Web Importer<br>Install Mendeley Cite for Microsoft Word<br>Search for articles online | rter<br>icrosoft Word |                                                             |  |  |
| \          | All References               | Check for duplicates                                                                                    | YEAR                  | TITLE                                                       |  |  |
|            | © Recently Added             | 🗌 🏠 Effendi, H                                                                                          | Hefni 2003            | Telaah Kualitas Air                                         |  |  |
| ţ.         | Recently Read                | 🗌 🕁 Studi, Pro                                                                                          | ogram; Fakultas,      | UIN SYARIF HIDAYATULLAH JAKARTA UJI EFEK ANTIHIPERLIPIDEMIA |  |  |
|            | ☆ Favorites                  | • \$                                                                                                    |                       | UNIVERSITAS INDONESIA EFEK ANTIHIPERLIPIDEMIA SUSU KACANG . |  |  |
|            | My Publications     Disorted | 🗌 🔹 🕁 Dan Tanp                                                                                          | pa Pemberian Ant 2008 | KAJIAN PATOLOGI HATI KELINCI HIPERLIPIDEMIA                 |  |  |
|            |                              |                                                                                                    |                       |                                                             |  |  |

Klik "Get it now", kemudian mengisi "tanda bintang merah", lalu klik "Get it now" kembali, lalu tunggu proses instalnya.

| Microsoft AppSource                                                                                                    |                                                                                                    | Name *                                                                                                    |                                                                                                    |
|----------------------------------------------------------------------------------------------------|----------------------------------------------------------------------------------------------------|----------------------------------------------------------------------------------------------------|----------------------------------------------------------------------------------------------------|
|                                                                                                    | Industries V Consulting Service                                                                                                    | Recky                                                                                                    | Patala                                                                                                    |
| Apps > Mendeley Cite                                                                                                    |                                                                                                    | Job title                                                                                                    | Company                                                                                                    |
|                                                                                                    |                                                                                                    | Enter your job title                                                                                                    | Enter your company name                                                                                                    |
|                                                                                                    | lendeley Cite                                                                                                    | Country / region *                                                                                                    |                                                                                                    |
| by                                                                                                    | ELSEVIER LIMITED                                                                                                    | Indonesia                                                                                                    | ~                                                                                                    |
| *                                                                                                    | 2.0 (2881 ratings)                                                                                                    | Phone number                                                                                                    |                                                                                                    |
|                                                                                                    |                                                                                                    | Enter your phone number                                                                                                    |                                                                                                    |
| Overview Ratings + review<br>Cite as you write. Generate<br>Mendeley Cite speeds up the pr<br>references from their Mendeley<br>The Mendeley Cite add-in for W<br>allows you to insert individual o<br>inserted. | Details + support<br>citations and bibliographies and chan<br>occess of referencing when writing, giving res<br>library directly into their Microsoft Word doc<br>ord, which can be used without having your<br>multiple references and automatically creat | share my account informa<br>contact me regarding this<br>terms of use and privacyp<br>rights to use this product<br>unless Microsoft is the pro<br>governed by separate term | tion so that the provider can<br>product. I agree to the provider's<br>oolicy and understand that the<br>do not come from Microsoft,<br>wider. Use of AppSource is<br>ns and privacy. |
| Takir<br>this                                                                                                    | ng you to Microsoft 365 to c<br>process                                                                                                    | omplete $	imes$                                                                                                    |                                                                                                    |

## ➢ Kemudian klik "Open in Word"

| <u>Apps</u> > <u>Mendeley Cite</u> | > Launch                                                                                                    |
|------------------------------------|----------------------------------------------------------------------------------------------------|
|                                    | Mendeley Cite                                                                                                    |
|                                    | Get started with the add-in:                                                                                                    |
|                                    | War Open in Word                                                                                                    |
|                                    | This add-in works in: Word on iPad, Word 2016 or later on Windows, Word 2016 or later on<br>Mac, Word on the web.                     |
|                                    | If you don't have the above, try using Office Online,                                                                                 |
|                                    |                                                                                                    |
|                                    | Can't find the add-in within Office<br>Enable editing, trust the add-in and look for the add-in in the insert tab under 'My Add-ins'. |

Klik "References" pada Microsoft Word anda, jika terdapat Mendeley artinya telah terhubung dan telah siap untuk digunakan.

| Home Insert Draw Design Layout References Mailings Review View Help PDF-XChange Estimates Add Text Add Text Add |
|----------------------------------------------------------------------------------------------------|
| Add Text - ab and Text - ab and text - ab and text - ab an |
| Table of Contents Formates 5; Research Citations & Bibliography Captions Index Table of Authonities Cite with M. A Mendeley Cite References Citation Settings @ c                                                                                                    |
| References Citation Settings &                                                                                                    |
| References Citation Settings 😂 … 🦂                                                                                                    |
|                                                                                                    |
| Launch the add-in                                                                                                    |
| Recently Added 🗘                                                                                                    |
| After you install the add-in, you can launch it by choosing the add-in button on the                                                                                                    |
| References tab                                                                                                    |
| On the References tab No references in this collection                                                                                                    |
| Please select another collection.                                                                                                    |
| References                                                                                                    |
|                                                                                                    |
|                                                                                                    |
|                                                                                                    |
| Cite with Mendeley                                                                                                    |
|                                                                                                    |
|                                                                                                    |
| ef 1 47 words English Illing of State ) 🖏 Arreschildte Investigate (State )                                                                                                    |

## 15. Pencarian Referensi Menggunakan Mendeley

- Mencari artikel menggunakan Mendeley dilakukan melalui laman web https://www.mendeley.com/search/
- Selanjutnya klik "Sign In" (gunakan akun yang sudah terdaftar sebelumnya) untuk masuk.

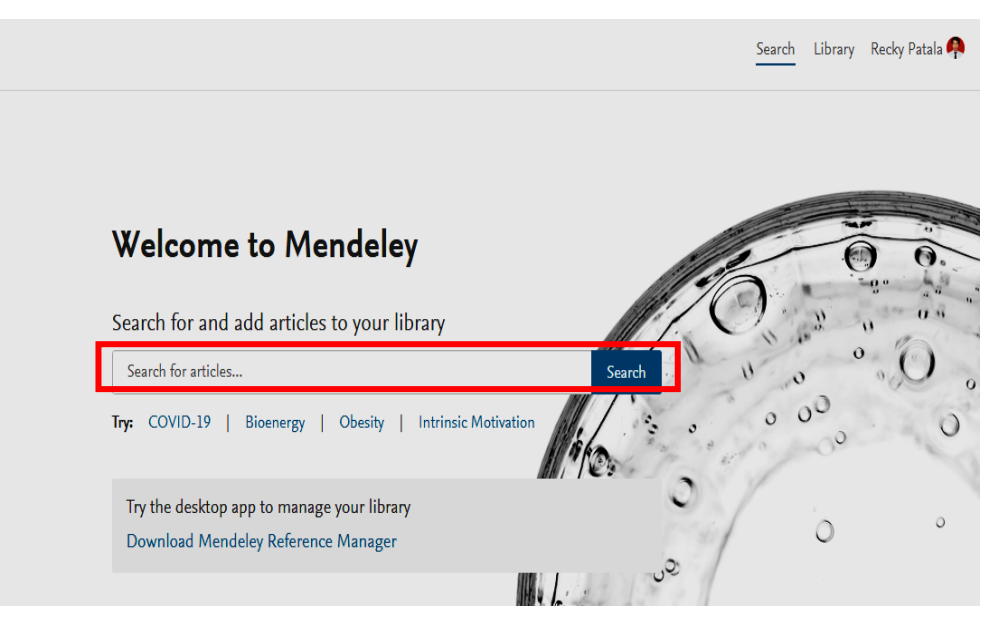

 klik "Add to Library" untuk menambahkan artikel yang dibutuhkan ke dalam Mendeley.

| 35 results              | Sort by Most relevant Most recent Most cited                                                                                                    |                 |
|-------------------------|----------------------------------------------------------------------------------------------------|-----------------|
| YEAR                    | JOURNAL OPEN ACCESS                                                                                                    | 31<br>Citations |
| 2023 (5)                | agents on a high-fat diet and multiple low-dose streptozocin                                                                                                    | 42              |
| 2021 (1)                | (MLDS) mouse <mark>model</mark> of diabetes                                                                                                    | 45<br>Readers   |
| 2020 (2)                | Arulmozhi D. K., Kurian R. [] Veeranjaneyulu A.<br>Journal of Pharmacy and Pharmacology (2010), 10.1211/jpp.60.9.0008                                                                                                    |                 |
| 2019 (2)                | The animal models of type 2 diabetes are very complex and are as                                                                                                    |                 |
| 2018 (3)                | heterogeneous as the disease On day 15 the animals were injected<br>intraneritoneally with low-dose streptozocin (40 mg kg–1), which                                                                                                    |                 |
| See more                | + Add to library 🖸 Get full text 🕞 Related                                                                                                    |                 |
| DOCUMENT TYPE           |                                                                                                    | 2               |
| Journal (30)            | SGLT-2 Inhibitors: Are They a Promising Treatment Option in                                                                                                    | Z<br>Citations  |
| Generic (4)             | T2DM Patients with NAFLD?                                                                                                    | 18              |
|                         | Patoulias D.                                                                                                    | Readers         |
| Book Section (1)        | Acta medica (Hradec Kralove) (2017), 10.14712/18059694.2018.15                                                                                                    |                 |
|                         | models and secondarily in patients with T2DM and NAFLD have<br>been recently conducted highlighting the efficacy and safety of SGLT-<br>conduction in the second second s |                 |
|                         | 2 innipitors mainiv in animai                                                                                                    |                 |
| Diabetes (2)            | + Add to library 🚺 View PDF 🕞 Related                                                                                                    |                 |
| Journal of Pharmacy and |                                                                                                    |                 |

Buka Mendeley kemudian klik "Sync" agar artikel yang telah ditambahkan di atas masuk ke dalam Mendeley.

| Mendele    | y Reference Manager          |          |       |        |                          |      |                                                                               | -             | 0      | X   |
|------------|------------------------------|----------|-------|--------|--------------------------|------|-------------------------------------------------------------------------------|---------------|--------|-----|
| Mendeley R | eference Manager File Edit T | iools He | lp    |        |                          |      |                                                                               |               |        |     |
| M          | + Add new                    |          | All R | eferen | Ces                      |      | Q Search                                                                      | ╤ Filters     | 🔟 Viev | v   |
| ١N         | II\ All References           | :        |       |        | AUTHORS                  | YEAR | TITLE                                                                         | SOURCE        |        | AD  |
|            | ③ Recently Added             |          |       | ☆      | Patoulias, Dimitrios     | 2017 | SGLT-2 Inhibitors: Are They a Promising Treatment Option in T2DM Patient      | Acta medica   | (Hrade | 2:3 |
| Ð          | Recently Read                |          |       | ☆      | Arulmozhi, Dakshinamoort | 2010 | Metabolic effects of various antidiabetic and hypolipidaemic agents on a hig. | Journal of Pr | narmac | 2:3 |
|            | ☆ Favorites                  |          |       |        |                          |      |                                                                               |               |        | _   |
|            | My Publications              |          | 1     |        |                          |      |                                                                               |               |        |     |
|            | 🖶 Unsorted                   |          |       |        |                          |      |                                                                               |               |        |     |
|            | Duplicates                   |          |       |        |                          |      |                                                                               |               |        |     |
|            | 前 Trash                      | /        |       |        |                          |      |                                                                               |               |        |     |
|            | COLLECTIONS                  |          |       |        |                          |      |                                                                               |               |        |     |
|            |                              |          |       |        |                          |      |                                                                               |               |        |     |
|            | CLOUPS                       |          |       |        |                          |      |                                                                               |               |        |     |
|            | Farmasi                      |          |       |        |                          |      |                                                                               |               |        |     |
| Q          | Oreate group                 |          |       |        |                          |      |                                                                               |               |        |     |

### 16. Membuat Kutipan dan Referensi

Membuat sitasi diawali dengan klik "*References*", pada Microsost Word, kemudian klik icon "*Mendeley Cite*" kemudian masuk ke "*Citation Settings*" atur "*Citation Style*" sesuai kebutuhan.

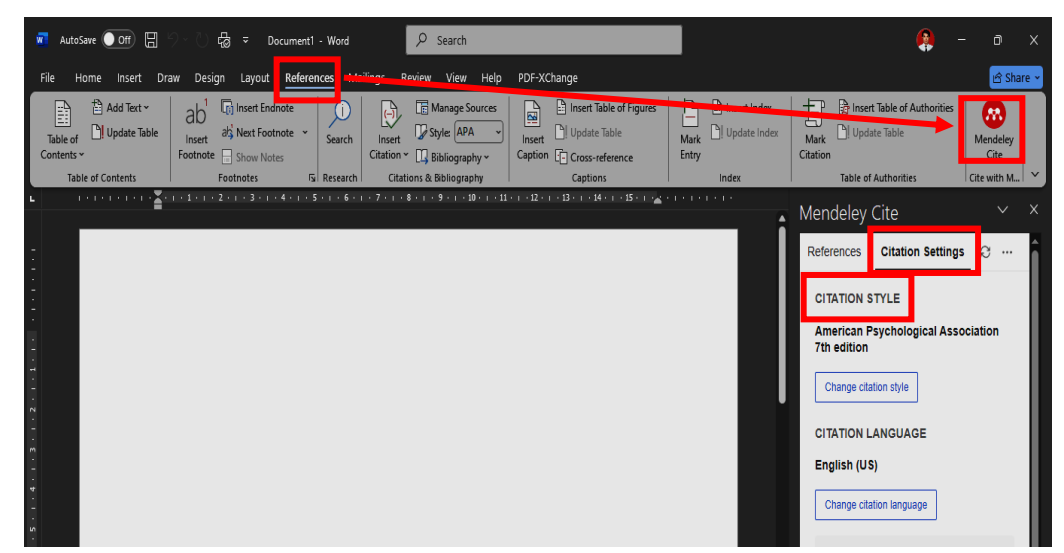

Kemudian pilih artikel yang ingin disitasi, lalu periksa kembali "Info" artikelnya (Judul Artikel, Nama Jurnal, Tahun, Volume, Issue, Halaman dan DOI), kemudian klik "*Read*" (untuk artikel yang dapat diakses), kemudian blok kalimat yang ingin disitasi.

|                  |                                                                  |                                                                                                    |               |                          | Info Annotation     | ns Notebook                            |   |
|------------------|------------------------------------------------------------------|----------------------------------------------------------------------------------------------------|---------------|--------------------------|---------------------|----------------------------------------|---|
| 🚨 Mendeley Refe  | erence Manager                                                   |                                                                                                    |               |                          |                     |                                        | t |
| Mendeley Referen | nce Manager Hie Edit Iools Help                                  |                                                                                                    |               |                          | Author(s)           | Patoulias D                            |   |
| SGL              | LT-2 Inhibitors: Are They a Promising Treatment Option in T2DM F | atients with NAFLD?, P                                                                                     |               |                          | Year                | 2017                                   | L |
|                  | > 🖑 🖉 ∽ 🗐 🕒 Yellow ↔ < 2 / 4                                     | I> kal× ⊕ × G   ¥ Q                                                                                        | Info unotatio | ons Notebook             | Month               | Add month                              | L |
|                  | actus                                                            | with 12Divi ieu significant decrease in body weight                                                        |               |                          | Day                 | Add day                                | L |
| 11.7             |                                                                  | mass index (BMI), body fat mass and visceral fa                                                            |               |                          | City                | Add city                               | L |
|                  | INTRODUCTION                                                     | and serum uric acid levels. After univariate analys                                                        | UNSPECIFIED C | hange 🖉                  | Editor(s)           | Add editor(s)                          | L |
| Ð                | Nan alaahalia fattu liyan digaaga (NATUD) is yanu aamman         | authors concluded that tofogliflozin seems a more r                                                        | SGLT 2 In     | hibitore: Aro Thoy a     | Issue               | 4                                      | L |
|                  | among patients with type 2 diabetes mellitus (T2DM).             | cently diagnosed T2DM, suggesting in fact the phe                                                          | Dromining     | Treatment Ontion in T2DM | Language            | Add language                           | L |
|                  | Prevalence of NAFLD in patients with T2DM rises up to            | of patients that may benefit most from SGLT-2 inl                                                          | Promising     |                          | Page(s)             | Add page(s)                            | L |
|                  | (NASH) in T2DM asymptomatic individuals is as high as            | Collective and careful interpretation of the abov                                                          | Patients v    | vith NAFLD?              | Publication (i)     | Acta medica (Hradec Kralove)           | L |
|                  | 20% (1). As NAFLD can lead to NASH, and the latter to cir-       | to the conclusion that SGLT-2 inhibitors mediate m                                                         |               |                          | Publisher           | Add publisher                          | L |
|                  | should pay extra attention in those cases of concomitance.       | function, improve cellular glucose sensitivity and                                                         | 🕑 Read        | ⊈ Get PDF                |                     |                                        |   |
|                  | SGLT-2 inhibitors are a class of antidiabetic drugs, re-         | significant decrease in body weight, mainly due to                                                         |               |                          | Info Annotations    | s Notebook                             | L |
|                  | A few experimental and clinical studies have been con-           | reasonable that SGLT-2 inhibitor administration                                                            |               | MATION                   |                     |                                        | - |
|                  | ducted aiming at investigating whether SGLT-2 inhibitors         | tients with concomitant T2DM and NAFLD will b                                                              |               |                          | Tags 💿              |                                        |   |
|                  | can offer as therapeutic option in patients with both T2DM       | beneficial, with significant improvement in all me                                                         | Author(s)     | Patoulias D              | No tags added       |                                        |   |
|                  | Although there is no approved treatment for NAFLD,               | parametero                                                                                                 | Year          | 2017                     | Collections         |                                        | L |
|                  | the presence of a drug class that improves both glycemic         |                                                                                                    |               |                          | Not assigned to any | / collection                           | L |
|                  | sion of NAFLD, seems very attractive in clinical practice.       | EXPERIMENTAL DATA                                                                                          | Month         | Add month                |                     |                                        | Ł |
|                  | Through this brief communication, I aim at presenting            | Honda et al. (7) investigated the effect of iprag                                                          | Day           | Add day                  |                     | ACCESS                                 | L |
|                  | ing the potential beneficial effects of SGLT-2 inhibitors on     | NASH model (AMLN) for 20 weeks. The researcher                                                             | City          | Add city                 |                     | 10 11710 1005050 0010 15               | L |
|                  | those patients.                                                  | that ipragliflozin reduced levels of total cholester                                                       | ony           | Add dity                 | DOI                 | 10.14712/18059694.2018.15              | L |
| C5               |                                                                  | fasting plasma glucose (FPG), insulin, free fatty acid<br>and aminotransferase, while it also improved ins | Editor(s)     | Add editor(s)            | AFXIVID             | Add arxiv ID                           | L |
|                  | PATHOPHYSIOLOGY                                                  | sistance. At pathogenesis level, ipragliflozin im                                                          | Issue         | 4                        | PMID                | Add PMID                               |   |
|                  | SCIT-2 inhibitors mediated abucceuria leads to decrease          | steatosis grade, decreasing lobular inflammation                                                           |               |                          | Citation Key ()     | Add citation key                       |   |
| <b>4</b>         | in blood slucose levels, and finally to suppression of in-       | treated mice. as well.                                                                                     | Language      | Add language             | ISBN                | Add ISBN                               | L |
| 4                |                                                                  | •                                                                                                    | Bana(a)       | Add secols)              | ISSN                | 12114286                               | L |
|                  |                                                                  |                                                                                                    |               |                          | CApano              |                                        | 1 |
|                  |                                                                  |                                                                                                    |               |                          | Mendeley Catalog    |                                        |   |
|                  |                                                                  |                                                                                                    |               |                          | Share reference     | e anonymously with Mendeley Web Catalo | 1 |

Kemudian masuk ke Menu "Mendeley Cite" pada Microsoft Word klik "Sync" untuk menambahkan artikel dari Aplikasi Mendeley ke menu "Mendeley Cite" Microsoft Word, lalu pilih artikel yang anda ingin sitasi dan yang telah dilakukan parafrase terlebih dahulu, kemudian klik "Insert Citation" secara otomatis, artikel akan tersitasi di akhir kalimat.

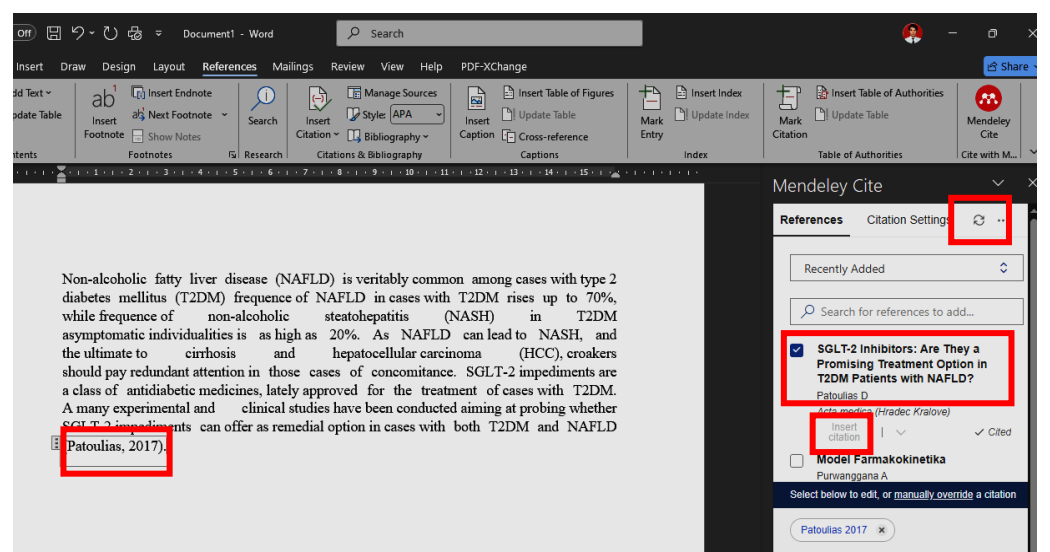

Selanjutnya klik "references", lalu klik "Insert Bibliography" secara otomatis Referensi Artikel yang sudah anda sitasi akan muncul sesuai aturan penulisan referensi yang Anda pilih.

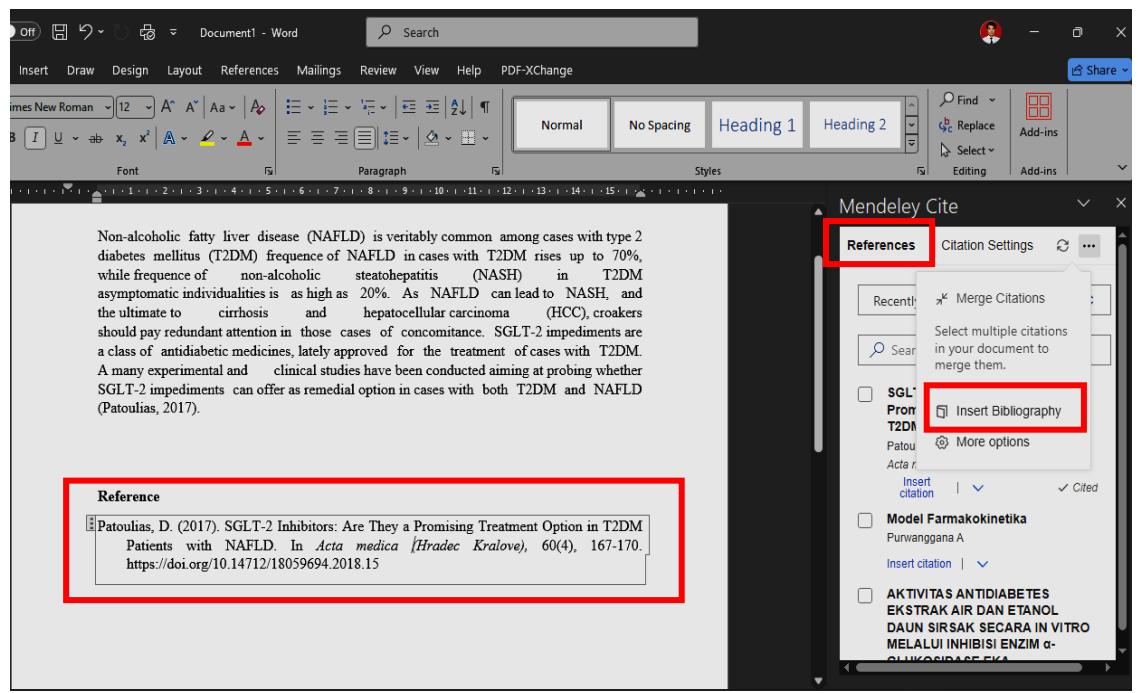

- 17. Menghubungkan Chrome Web Browser dengan Mendeley
  - Menghubungkan Chrome web browser anda dengan Mendeley melalui laman web https://www.mendeley.com/reference-management/web-importer
  - Selanjutnya klik "Accept all cookies".

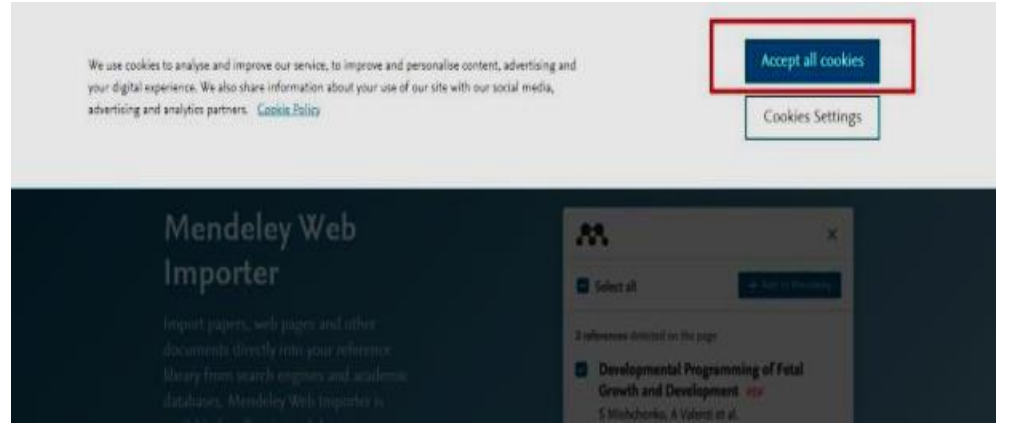

Klik "Get Web Importer for Chrome" (otomatis akan menyesuaikan dengan web browser yang anda gunakan).

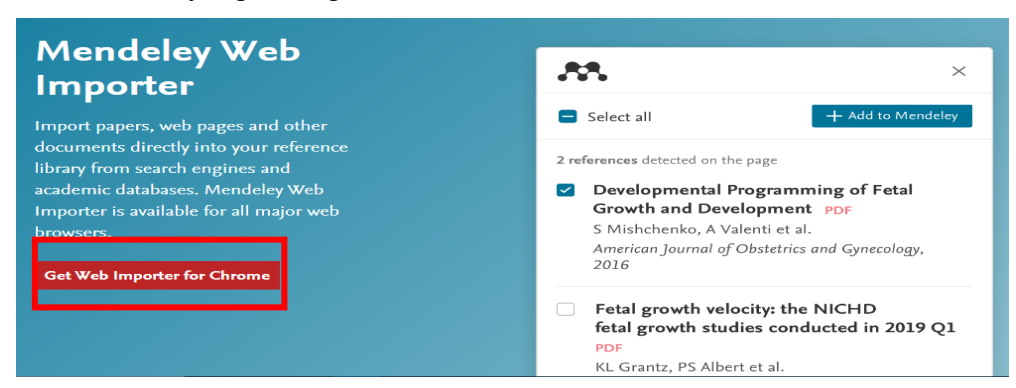

Selanjutnya klik "Add to Chrome"/Tambahkan ke Chrome (otomatis akan menyesuaikan dengan web browser yang anda gunakan)

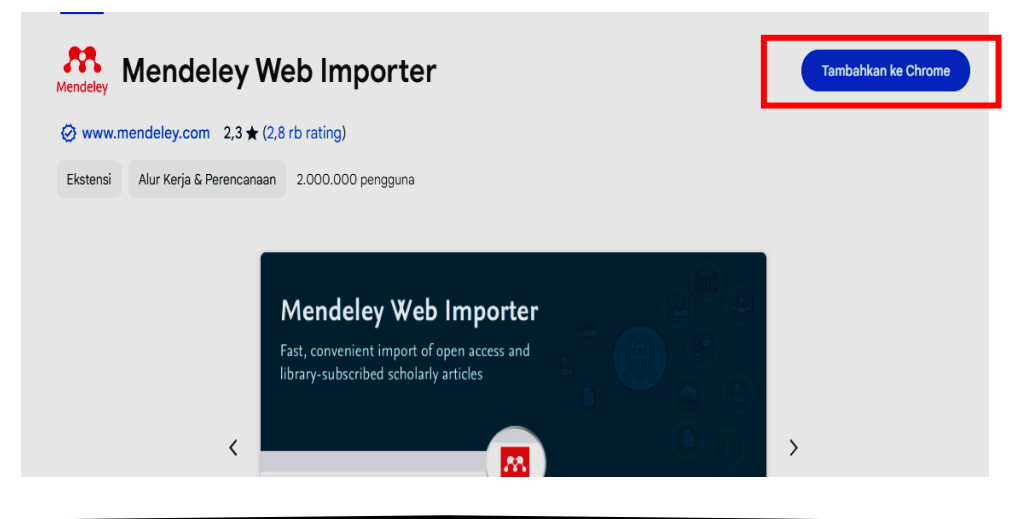

Klik "Add/Tambahkan Extension/Ekstensi"

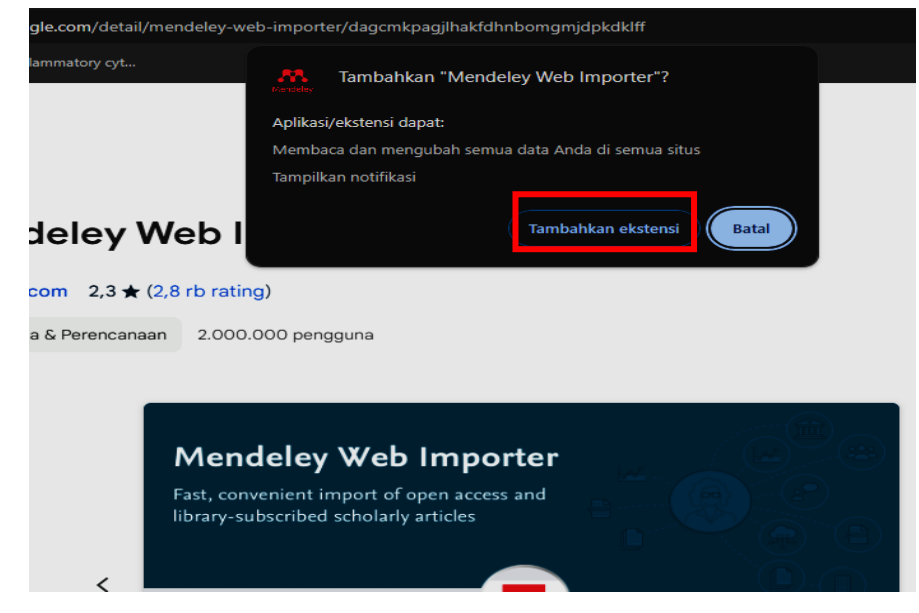

Chrome Web browser and telah terhubung dengan Mendeley. Selanjutnya anda dapat menyimpan database metadata dokumen langsung dari Chrome web.

| Web Importer - Chro × +                                  |                                      |                                |       |  |  |  |  |
|----------------------------------------------------------|--------------------------------------|--------------------------------|-------|--|--|--|--|
| 2. chromewebstore.google.com/detail/mendeley-web-importe | ter/dagcmkpagjlhakfdhnbomgmjdpkdklff |                                | * 💌 👌 |  |  |  |  |
| .mdpi.com/cite 😨 Proinflammatory cyt                     |                                      | 👧 Mendeley Web Importer telah  | ×     |  |  |  |  |
| ne web store                                             | Q Tema dan ekstensi penelusuran      | Mendeley ditambahkan ke Chrome |       |  |  |  |  |
| Ekstensi Tema                                            |                                      | <u>Kelola pintasan</u>         |       |  |  |  |  |
| Mendeley Web Importer Hapus dari Chrome                  |                                      |                                |       |  |  |  |  |
| Ø www.mendeley.com 2,3 ★ (2,8 rb rating)                 |                                      |                                |       |  |  |  |  |
| Ekstensi Alur Kerja & Perencanaan 2.000.000 peng         | igguna                               |                                |       |  |  |  |  |
|                                                          |                                      |                                |       |  |  |  |  |
| Mendeley                                                 | / Web Importer                       |                                |       |  |  |  |  |

## **B.** Mendeley Lanjutan

## Membuat Grup pada tools Mendelay

> Membuat grup pada Mendeley dengan cara klik "Create Group".

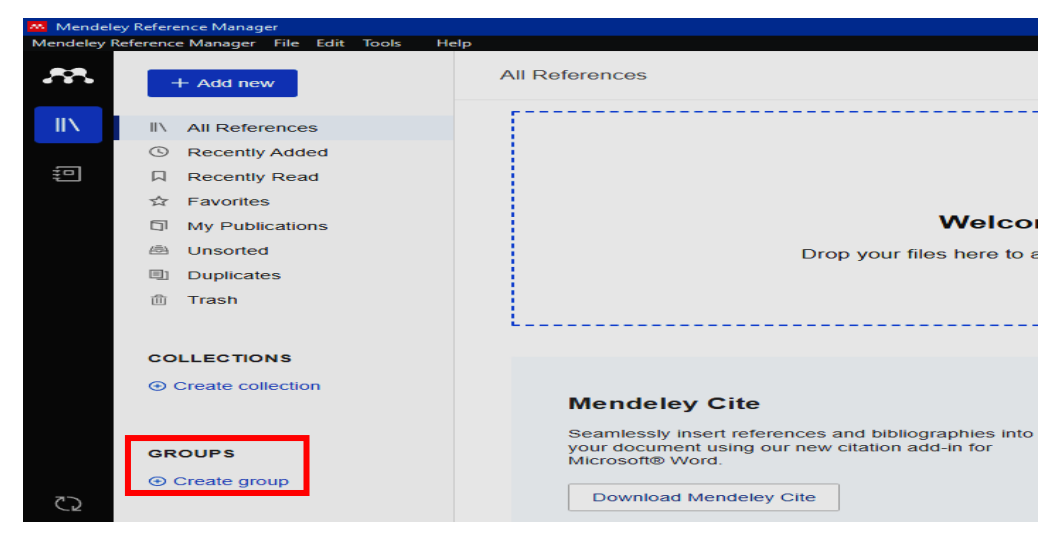

> Selanjutnya buat nama Group, kemudian klik "Centang"

| ivience    | iey Kererence Manager                |                                                                     |
|------------|--------------------------------------|---------------------------------------------------------------------|
| Mendeley   | Reference Manager File Edit Tools He | elp                                                                 |
| <i>.</i>   | + Add new                            | All References                                                      |
| - IIN -    | II\ All References                   |                                                                     |
|            | ③ Recently Added                     |                                                                     |
| * <b>D</b> | Recently Read                        | ( <b>(D)</b> )                                                      |
|            | ☆ Favorites                          |                                                                     |
|            | My Publications                      | Welcome to your Mendeley                                            |
|            | 🖄 Unsorted                           | Drop your files here to add references to your library or           |
|            | Duplicates                           | in the top left corner.                                             |
|            | m Trash                              |                                                                     |
|            |                                      | L                                                                   |
|            | COLLECTIONS                          |                                                                     |
|            | Create collection                    |                                                                     |
|            | O Oreate concentration               | Mendeley Cite                                                       |
|            |                                      | Seamlessly insert references and bibliographies into                |
|            | GROUPS                               | your document using our new citation add-in for<br>Microsoft® Word. |
| 20         | Farmakologi                          | Download Mendeley Cite                                              |
| 62         |                                      |                                                                     |

> Kemudian klik titik tiga dan klik "Manage Group"

| IIX IIX           | All References                                      |                                                                |                      |                     |                      |                  |
|-------------------|-----------------------------------------------------|----------------------------------------------------------------|----------------------|---------------------|----------------------|------------------|
| ()                | Recently Added                                      |                                                                |                      | No references i     | n this group         |                  |
| <b>2</b>          | Recently Read                                       |                                                                | Drag and drop refere | nces from your libr | ary to organise then | into this group. |
| \$                | Favorites                                           |                                                                |                      |                     |                      |                  |
|                   | My Publications                                     |                                                                |                      |                     |                      |                  |
| æ                 | Unsorted                                            |                                                                |                      |                     |                      |                  |
|                   | Duplicates                                          |                                                                |                      |                     |                      |                  |
| ⑪                 | Trash                                               |                                                                |                      |                     |                      |                  |
| CO<br>④ GR<br>Far | LLECTIONS<br>Create collection<br>COUPS<br>makologi | Manage Group<br>Rename Group<br>Delete Group<br>New Collection |                      |                     |                      |                  |
| <2 ⊙              | Create group                                        |                                                                |                      |                     |                      |                  |
|                   |                                                     |                                                                |                      |                     |                      |                  |

> Klik "Invite Members" kemudian masukkan alamat email yang akan di invite,

lalu klik "Send invites", dengan batas jumlah member yaitu 25 orang.

| Preferences                                      | ×                                                                                                    | Mendeley Reference Manager           Mendeley Reference Manager         File         Edit         Tools         Help                                                                                                    |   |
|--------------------------------------------------|----------------------------------------------------------------------------------------------------|----------------------------------------------------------------------------------------------------|---|
| _                                                | ( Back to Groups                                                                                                    | Preferences >                                                                                                    | × |
| Vatched Folder  Formatted Citation Style  Groups | Farmakologi Owner<br>Created 9/27/2024                                                                                                    | Watched Folder       < Back to Groups         99       Formatted Citation Style       An email will be sent to each member with the invitation.<br>Each invitation will count towards the group limit of 25 members.         At Groups       INVITE MEMBERS TO |   |
|                                                  | Members (1) Pending Invites (0)                                                                                                    | Farmakologi Owner & 1/25<br>Created 4:02 AM<br>Email addresses                                                                                                    |   |
|                                                  | Invite colleagues to join and connect with like-minded<br>researchers in institutions from all over the world so that you can<br>combine your knowledge and find new avenues for research | Email address<br>Email address<br>Enter each email address on a separate line<br>24/24 invites left                                                                                                    |   |
|                                                  | Recky Patala Owmer<br>Joined 9/27/2024                                                                                                    | Send invites Cancel                                                                                                    |   |

Menu "Watched Folder" digunakan untuk menambahkan Folder dari Laptop Anda sekaligus langsung menambahkan ke Mendeley Library dengan mudah atau dapat dengan drag and drop file (untuk menambahkan referensi).

| Mendeley<br>Mendeley Re | Reference Manager<br>ference Manager File Edit Tool                                                                      | s Help                                                                                                    | - 0 X                                                                                                    |
|-------------------------|----------------------------------------------------------------------------------------------------|----------------------------------------------------------------------------------------------------|----------------------------------------------------------------------------------------------------|
| Prefe                   | erences                                                                                                    | ×                                                                                                    | Q Search ≂ Filters III View                                                                                                    |
| 🗅 Wat                   | iched Fo                                                                                                    | Watched Folder                                                                                                    | a n w folder. X SOURCE A del farmakokinetika                                                                                                    |
| 99 For                  | matted C fation Style                                                                                                    | Watch a folder on this device to make importing into your         Mendeley library easier. New PDFs added to this folder will be imported into your library automatically as long as you are online.         Learn more about watching a folder          YOUR WATCHED FOLDER         Change folder | TIVE AS ANTIDIABETES EKSTRAK AIR DAN ETANOL DAUN SIRSAK 4 RINN IG IN SILICO ACTIVE COMPOUND OF Pachyrrhizus erosus AS A Traditional Medicine 4 IG-15 911-2-PB 4 Ient an Kadar Gula Darah Mencil Secara Cepat : Untuk Diterapkan dala 4 ILAS DAN IDENTIFIKASI SENYAWA INHIBITOR 0-GLUKOSIDASE DA 4 ILAS DAN IDENTIFIKASI SENYAWA INHIBITOR 0-GLUKOSIDASE DA 4 |
| Mendele                 | y Reference Manager                                                                                                    |                                                                                                    | DEL TIKUS DIABETES YANG DIINDUKSI SI REPIOZOTOCIN-SUKR JURNAL MKMI 4<br>– G X                                                                                                    |
| Skip to                 | main content                                                                                                    | [Groups] Farmakologi                                                                                                    | Q Search                                                                                                    |
| <b>II</b> \             | II\ All References     Recently Added     Recently Read     recently Read     Favorites     My Publications     Unsorted | Drag and drop                                                                                                    | No references in this group<br>references from your library to organise them into this group.                                                                                                    |
|                         | Duplicates                                                                                                    |                                                                                                    |                                                                                                    |
|                         | OLLECTIONS<br>O Create collection                                                                                        |                                                                                                    |                                                                                                    |
|                         | GROUPS                                                                                                    |                                                                                                    |                                                                                                    |
|                         | Farmakologi                                                                                                    |                                                                                                    |                                                                                                    |
| 0                       | Oreate group                                                                                                    |                                                                                                    |                                                                                                    |

## BAB III PENUTUP

Petunjuk/panduan penggunaan Mendeley ini dibuat dengan harapan dapat menjadi pegangan, khususnya bagi mahasiswa dalam membuat skripsi (karya tulis ilmiah lainnya) agar tidak terjebak dalam tindakan plagiasi yang tidak disengaja. Model pemaparan dengan menggunakan ilustrasi gambar (print screen) sejak tahapan instalasi hingga bagaimana menggunakan perangkat lunak Mendeley ini dimaksudkan agar panduan ini lebih mudah dipahami dan dapat langsung dipraktikkan dengan jelas. Panduan ini, hanya mencakup hal pokok saja dalam penggunaan Mendeley.

## DAFTAR PUSTAKA

- American Psychological Association. (2013). Publication Manual of the American Psychological Association (Sixth). Washington, DC: American Psychological Association.
- Haxa, S., dan Purwoko. (2016). Panduan Mengelola Daftar Referensi Menggunakan Mendeley. Perpustakaan Universitas Gadjah Mada.
- Mendeley. (2019). Guides. Retrieved from https://www.mendeley.com/guides MIT Libraries. (2019). Citing sources: Overview. Retrieved from https://libguides.mit.edu/citing
- Mubarok, Khusnul, F. (2018). Manajemen Referensi Jurnal Ilmiah Berbasis Aplikasi Mendeley. Semarang: UIN Wali Songo.
- Rahmani, Arif, D. (2020). Pengelolaan Referensi Dan Sitasi Dengan Software Mendeley. Tasikmalaya: Universitas Siliwangi.
- Sayuti., Cindenia., Puspasari. (2017). Menguasai Mendeley; Manajemen Pengutipan Referensi untuk Karya Ilmiah. Modul. Universitas Malikussaleh.
- Sejati, Wahyu, A. (2018). Manajemen Referensi Pustaka Dengan Mendeley Desktop. Universitas Diponorogo.
- Texas A&M University Libraries. (2018). Citing Your Sources. Retrieved from <u>https://library.tamu.edu/services/library\_tutorials/citing\_sources/index.html</u>